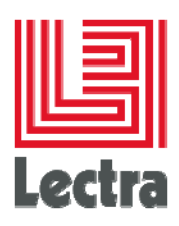

# **LECTRA FASHION PLM**

# **Database Performance guide**

Target: ORACLE on Windows

Date of last update: November 2014

Edition: 3.2

**Reference:** 521658

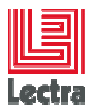

# PREFACE

Lectra PLM Fashion: Copyright ©2006-2014, Lectra and third parties. All rights reserved. This software is owned by Lectra and Lectra's applicable suppliers, and is protected by intellectual property and copyright laws. All rights, title and interest in and to this software, including without limitation all copyrights, patents, trademarks and trade secrets remain at all times exclusively with Lectra, or its applicable suppliers. Clarity: Copyright©1998-2005 Niku Corporation and third parties. This software is owned by Niku and its suppliers and is protected by United States copyright laws and international treaty provisions.

# **Trademarks**

Niku and the Niku logo are registered trademarks, and Clarity, the Clarity logo, Clarity Studio, Global 2000 Proven, Precision Security, PowerMods, Best Practice Accelerators, PMO Accelerator, CPIC Accelerator, Service Connect, Schedule Connect, and XOG are trademarks of Niku Corporation in the United States and certain other countries. All other trademarks, trade names, and/or product names are used solely for the purpose of identification and are the property of their respective owners.

Lectra® and Lectra Systèmes® are registered trademarks of Lectra. Internet Explorer is a registered trademark of Microsoft Corporation.

Windows NT®, Windows® 2000, and Windows® XP are registered trademarks of Microsoft Corporation. Microsoft® is a registered trademark of Microsoft Corporation. Any integrated Actuate product remains the property of Actuate.

# License

The software is for limited use only. The software is subject to a limited, non-exclusive and nontransferable license of use, for the licensee's own internal business purposes only. The conditions and restrictions of such license are described in Lectra's end-user license of use.

#### **Guarantees**

Lectra reserves the right to modify information relating to its products etc., without prior notification, with the aim of improving their reliability and operation.

Publication does not imply that this information is free of all intellectual copyright and does not grant any license over these rights. Furthermore, Lectra shall not be held liable for any consequences arising from the use of this information, for whatever purpose.

The performance measurements and other data referred to in this documentation are approximate and have no contractual value.

# **Contacts**

Europe Call Center: mailto: callcenter-europe@lectra.com

North America Call Center: mailto: Callcenter.Americas@lectra.com

Asia Pacific Call Center: mailto: callcenter.asia.pacific@lectra.com

Italy Call Center: mailto: callcenter.italia@lectra.com

Spain Call Center: mailto: callcenter.sp@lectra.com

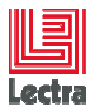

# Contents

|    | Trade | emarks   |           |                                                                      | 2  |
|----|-------|----------|-----------|----------------------------------------------------------------------|----|
|    | Licer | se       |           |                                                                      | 2  |
|    | Guar  | antees.  |           |                                                                      | 2  |
|    | Cont  | acts     |           |                                                                      | 2  |
| 1. | GEN   | ERAL (   | OVERVIE   | W                                                                    | 10 |
|    | 1.1   | Scope    | of the D  | ocument                                                              | 10 |
|    |       | 1.1.1    | Explain   | minimal best practice to get scalability on Windows in a PLM context | 10 |
|    |       | 1.1.2    | Explain   | what to do if a scalability problem occurs                           | 10 |
|    |       | 1.1.3    | PLM sc    | ope: all PLM versions                                                | 10 |
|    | 1.2   | Intend   | ed Audie  | nce                                                                  | 10 |
|    | 1.3   | Clarific | cation of | responsibilities between Lectra and Customers                        | 10 |
|    | 1.4   | Clarific | cation of | Lectra support team organization                                     |    |
|    | 1.5   | Relate   | ed Docum  | ientation                                                            |    |
|    | 1.6   | Organ    | ization   |                                                                      |    |
|    | 1.7   |          | Nomina    | convertions:                                                         | 12 |
| _  |       | 1.7.1    | inaming   |                                                                      |    |
| 2. | COM   |          |           | IENTS FOR ALL STEPS                                                  |    |
|    | 2.1   | Recon    | nmended   | to get the most recent database bundle                               |    |
|    | 2.2   | Lectra   | databas   | e bundle provided scripts to save time to configure OS               |    |
| 3. | ΟΡΤΙ  | MIZAT    | ION TAS   | KS BEFORE INSTALLING PLM DATABASE                                    | 14 |
|    | 3.1   | Under    | stand wh  | at is Scalability                                                    | 14 |
|    | 3.2   | Need     | to work o | n capacity planning                                                  |    |
|    |       | 3.2.1    | Definitio | n                                                                    |    |
|    |       | 3.2.2    | Recomr    | nended steps                                                         | 14 |
|    |       |          | 3.2.2.1   | Step 1: Determining Performance Goals and Objectives                 | 14 |
|    |       |          | 3.2.2.2   | Step 2: Measuring Your Performance Metrics                           | 15 |
|    |       |          | 3.2.2.3   | Step 3: Identifying Bottlenecks in Your System                       | 15 |
|    |       |          | 3.2.2.4   | Step 4: Implementing a Capacity Management Plan                      | 15 |
|    |       | 3.2.3    | Lectra r  | ecommendations on database instance memory                           | 16 |
|    |       |          | 3.2.3.1   | PLM old version (version <v3)< td=""><td> 16</td></v3)<>             | 16 |
|    |       |          | 3.2.3.2   | PLM Versions >= v3                                                   | 16 |
|    | 3.3   | CHEC     | K OPER    | ATING SYSTEM CONFIGURATION (WINDOWS)                                 | 17 |
|    |       | 3.3.1    | Most of   | the configuration task can be done using database bundle script      | 17 |
|    |       | 3.3.2    | Memory    | and processor usage parameters                                       | 17 |
|    |       |          | 3.3.2.1   | Adjusting Paging File Size                                           | 18 |
|    |       | 3.3.3    | Window    | s 32 bits only: set memory /3GB and /PAE                             | 18 |
|    |       |          |           |                                                                      |    |

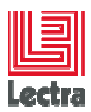

|    |     |        | 3.3.3.1    | Objective: avoid out of memory errors (ORA-4030)                          | 18    |
|----|-----|--------|------------|---------------------------------------------------------------------------|-------|
|    |     |        | 3.3.3.2    | Example on XP/Windows2003 server 32 bits                                  | 19    |
|    |     | 3.3.4  | Adjustir   | ng network configuration (Windows 2003 Server)                            | 19    |
|    |     | 3.3.5  | Storage    | : About raid sub-system                                                   | 20    |
|    |     | 3.3.6  | Storage    | e: use SSD when intensive IO                                              | 20    |
|    |     |        | 3.3.6.1    | PLM v2r3 32 bits example: not enough memory can generate intensive TEN 20 | 1P IO |
|    |     | 3.3.7  | Storage    | : check defragmentation                                                   | 21    |
|    |     |        | 3.3.7.1    | Steps to defragment databases                                             | 21    |
|    |     |        | 3.3.7.2    | Antivirus configuration                                                   | 21    |
| 4. | POS | T-INST | ALLATIC    | ON OPTIMIZATION TASKS                                                     | 22    |
|    | 4.1 | Chang  | ge the me  | emory target from default to recommended value                            | 22    |
|    |     | 4.1.1  | Adjust (   | Dracle instance memory (Refer to capacity planning chapter)               | 22    |
|    | 4.2 | Summ   | nary of re | commended regular tasks to automates                                      | 22    |
|    |     | 4.2.1  | Check s    | statistics are run at regular interval in an optimal period of time       | 22    |
|    |     |        | 4.2.1.1    | Checking using sqlplus                                                    | 22    |
|    |     |        | 4.2.1.2    | Checking schedule using database console                                  | 22    |
|    |     |        | 4.2.1.3    | Checking using database bundle STD_DB_tuning script                       | 23    |
|    |     |        | 4.2.1.4    | Apply statistics, if not applied, using database bundle script            | 23    |
| 5. | SOL | VE PER | FORMA      | NCE PART1: COLLECT GENERAL FUNCTIONNAL CUSTOMER CONTEX                    | (T 24 |
|    | 5.1 | Descri | ibe the C  | ustomer context                                                           | 24    |
|    |     | 5.1.1  | What is    | the environment type? (PROD/UAT/DEV/TRAINING?)                            | 24    |
|    |     | 5.1.2  | Collect    | PLM schema information like functional version (ex: v3r3sp3)              | 24    |
|    |     | 5.1.3  | PLM V3     | B: Collect WLP schema information that can have impact on performance     | 24    |
| 6. | SOL | VE PER | FORMA      | NCE PART2: COLLECT RELEVANT FUNCTIONNAL INFORMATION                       | 24    |
|    | 6.1 | Object | tive: deso | cribe the loss of service in a standard way                               | 24    |
|    | 6.2 | Get al | l relevan  | t functional information                                                  | 24    |
|    |     | 6.2.1  | What is    | the frequency and time interval of the error/loss of service?             | 24    |
|    |     |        | 6.2.1.1    | Not specified or unknown=> try to get the information                     | 24    |
|    |     |        | 6.2.1.2    | Consistently (need timestamp or time interval)                            | 24    |
|    |     |        | 6.2.1.3    | Intermittent (need timestamp or time interval)                            | 24    |
|    |     |        | 6.2.1.4    | One-time (need timestamp or time interval)                                | 24    |
|    | 6.3 | Explai | n the gra  | vity of the problem                                                       | 25    |
|    |     | 6.3.1  | Are you    | experiencing a mission or business critical loss of service?              | 25    |
|    |     |        | 6.3.1.1    | Requires immediate and continuous effort to solve? Y/N                    | 25    |
|    |     |        | 6.3.1.2    | Easy to recover, bypass or workaround? Y/N                                | 25    |

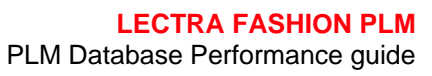

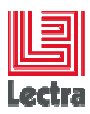

|    |     |         | 6.3.1.3 Does the application work normally after the problem occurs? Y/N        | . 25 |
|----|-----|---------|---------------------------------------------------------------------------------|------|
|    |     | 6.3.2   | Describe the functional impact:                                                 | . 25 |
|    |     |         | 6.3.2.1 Only on one user, on site, on team?                                     | . 25 |
|    |     |         | 6.3.2.2 What functional part is impacted?                                       | . 25 |
|    |     |         | 6.3.2.3 Describe the scenario to reproduce                                      | . 25 |
|    | 6.4 | Explai  | n the last application usage or configuration changes                           | . 25 |
|    |     | 6.4.1   | Recent upgrades?                                                                | . 25 |
|    |     | 6.4.2   | Big data load? (ETL)                                                            | . 25 |
|    |     | 6.4.3   | New customer development (CBR, reports,ETL) deployed                            | . 25 |
|    |     | 6.4.4   | New application usage part, new users                                           | . 25 |
|    |     | 6.4.5   | Application configuration changes (security)                                    | . 25 |
| 7. | SOL | /E PER  | FORMANCE PART3: FIND RELEVANT TECHNICAL INFORMATION                             | . 26 |
|    | 7.1 | Object  | tive                                                                            | . 26 |
|    | 7.2 | Get log | gs                                                                              | . 26 |
|    |     | 7.2.1   | Objective: to be able to understand what part of the architecture has a problem | . 26 |
|    |     | 7.2.2   | Get application server logs                                                     | . 26 |
|    |     |         | 7.2.2.1 Get persistence.log (not empty when problems comes from database tier)  | . 26 |
|    |     |         | 7.2.2.2 Get apache logs (needed to understand application usage)                | . 26 |
|    |     | 7.2.3   | Get database minimum server logs                                                | . 26 |
|    |     |         | 7.2.3.1 Get and compress database alert file and last month traces files        | . 26 |
|    |     |         | 7.2.3.2 Get and compress listener.log extract (to check connections problems)   | . 26 |
|    | 7.3 | Get op  | perating system and database global vision                                      | . 26 |
|    |     | 7.3.1   | Using database bundle get STD_DB_TUNING result                                  | . 26 |
|    |     | 7.3.2   | Using database console (if available) find interval with loss of services       | . 27 |
|    |     |         | 7.3.2.1 Connect to the database console                                         | . 27 |
|    |     | 7.3.3   | Go to the performance dashboard and find interval with resource usage           | . 27 |
|    |     |         | 7.3.3.1 Check CPU and IO resource used and note the time interval               | . 27 |
|    |     |         | 7.3.3.1 Check top activity                                                      | . 27 |
|    |     | 7.3.4   | Using database bundle get snapshots selecting loss of service time interval     | . 27 |
|    |     |         | 7.3.4.1 Check if customer has enabled control_management_pack_access            | . 27 |
|    |     |         | 7.3.4.2 Temporary enable control_management_pack_access if not yet enabled      | . 28 |
|    |     |         | 7.3.4.3 Do a database snapshot and get the html report result for each snapshot | . 28 |
|    |     |         | 7.3.4.4 Once done disable control_management_pack_access if initially disabled  | . 29 |
|    | 7.4 | Check   | the last technical changes                                                      | . 29 |
|    |     | 7.4.1   | Check each OS/database/application server/database configuration changes        | . 29 |
|    |     | 7.4.2   | Check if a new tier process is impacting resource usage                         | . 29 |
|    |     |         |                                                                                 |      |

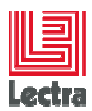

| 8. | SOL | VE PER          | RFORMA             | NCE PART4: CENTRALIZE ALL INFORMATION TO ANALYZE                                                      | 29       |
|----|-----|-----------------|--------------------|----------------------------------------------------------------------------------------------------|----------|
|    | 8.1 | Prepa           | re a centi         | alized compressed folder with all relevant information to analyze                                     | 29       |
|    |     | 8.1.1           | Objectiv           | es:                                                                                                   | 29       |
|    |     |                 | 8.1.1.1            | Centralize in a standard way all relevant information to diagnose a customer                          | 29       |
|    |     |                 | 8.1.1.2            | Be able when too complex to analyze to send to support team                                           | 29       |
|    |     | 8.1.2           | Suggest            | ed check list and naming rules                                                                        | 29       |
|    |     |                 | 8.1.2.1            | Root folder: Audit_ <customer>_<environment type="">_<timestamp></timestamp></environment></customer> | 29       |
|    |     |                 | 8.1.2.2            | Mandatory items                                                                                       | 29       |
|    |     |                 | 8.1.2.3            | Not mandatory except to reproduce                                                                     | 30       |
| 9. | SOL | VE PER          |                    | NCE PART5: METHODE TO ANALYZE                                                                         | 31       |
|    | 9.1 | Objec           | tive: unde         | erstand the root cause of the performance problem                                                     | 31       |
|    | 9.2 | Critica         | al success         | s factor to succeed to diagnose                                                                       | 31       |
|    |     | 9.2.1           | Check y            | ou have all needed input like described in previous steps                                             | 31       |
|    |     | 9.2.2           | Recomm             | nended to have database administration skills                                                         | 31       |
|    | 9.3 | Step1           | : Sort by (        | customer loss of service event and assign a time interval                                             | 31       |
|    |     |                 | 9.3.1.1            | Objective: correlate error logs, resource usage with final user loss off services.                    | 31       |
|    |     |                 | 9.3.1.2            | Example: sort problems by gravity and assign on time interval                                         | 31       |
|    | 9.4 | Step2           | : Reduce           | the technical scope analysis                                                                          | 32       |
|    |     | 9.4.1<br>proble | Objectiv<br>ems    | e: For each event type and time interval find what parts of PLM architecture as                       | 32       |
|    |     | proble          | 9411               | Application server part                                                                               | 32       |
|    |     |                 | 0/12               | Database server part                                                                                  |          |
|    |     |                 | 9.4.1.2            | Database server part                                                                                  | 32<br>20 |
|    |     | 042             | 9.4.1.3            | Database instance part                                                                                | 32       |
|    |     | 9.4.2<br>datab  | ase cons           | ole                                                                                                   | 32       |
|    |     |                 | 9.4.2.1            | Objective: understand DB tier, application server, network impact on                                  |          |
|    |     |                 | perform            | ances                                                                                                 | 32       |
|    |     |                 | 9.4.2.2<br>PLM sei | Foglight example where database is not the root cause: resource part used by rvice                    | /a<br>32 |
|    |     |                 | 9.4.2.3            | Example: database tier is the root performance cause                                                  | 32       |
|    |     | 9.4.3           | Analvze            | PLM application server logs: check if exist persistence errors                                        | 32       |
|    |     | 9.4.4           | Analyze            | database part:                                                                                        | 32       |
|    |     |                 | 9.4.4.1            | Check the database alert file                                                                         | 32       |
|    |     |                 | 9.4.4.2            | Extract a global vision from AWR snapshots of Instance/db sever waits and lim 32                      | nits     |
|    |     |                 | 9.4.4.3<br>system  | Extract a global vision from STD_DB_TUNING of database server operating 33                            |          |
|    |     |                 |                    |                                                                                                    |          |

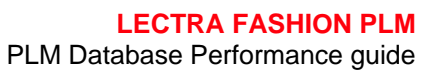

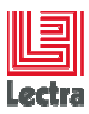

|     |      |                  | 9.4.4.4            | Extract a global vision from STD_DB_TUNING of database instance                  | . 33       |
|-----|------|------------------|--------------------|----------------------------------------------------------------------------------|------------|
|     |      | 9.4.5            | Focalize           | on part having problems and assign interval time                                 | . 33       |
|     |      |                  | 9.4.5.1            | When database part is the root cause of loss of services                         | . 33       |
|     |      |                  | 9.4.5.2            | When database part is not the root cause => not in the scope of this document    | 33         |
|     |      | 9.4.6            | Check of           | hanges with possible impact on instability or connections                        | . 33       |
|     |      |                  | 9.4.6.1            | Check main functional or application usage changes or aggravating changes        | . 33       |
|     |      |                  | 9.4.6.2            | Check technical main or aggravating changes (db server example)                  | . 33       |
|     | 9.5  | Step3:           | Correlat           | e all events/time intervals: Root and aggravating causes!                        | . 34       |
|     |      |                  | 9.5.1.1            | Typical example on 32 bits                                                       | . 34       |
| 10. | APPE | ENDIX:           | typical (          | Dracle ORA-XXXX CRITICAL errors                                                  | . 35       |
|     | 10.1 | ORA-0            | 00060 er           | ors: Deadlocks (contentions) due to missing index on foreign key                 | . 35       |
|     |      |                  | 10.1.1.1           | Needed database skills: advanced                                                 | . 35       |
|     |      |                  | 10.1.1.2           | Understand deadlock type                                                         | . 35       |
|     |      |                  | 10.1.1.3           | Step1: Detect deadlock from alert file and get the trace file                    | . 35       |
|     |      |                  | 10.1.1.4           | Step2: Extract trace file main information                                       | . 35       |
|     |      |                  | 10.1.1.5           | Step2: get and start database bundle STD_LOCK script to manage LOCKS             | . 36       |
|     |      |                  | 10.1.1.6           | Step3: Choose STD_LOCK.cmd option 3 to get locked objects                        | . 37       |
|     |      |                  | 10.1.1.7<br>STD_FI | Step4: Investigate if there is a foreign key between locked objects using ND.cmd | . 37       |
|     |      |                  | Objects            | are CONTENTMONITORINGINFO and                                                    | . 37       |
|     |      |                  | 10.1.1.8           | Step5: Investigate if there is a not a missing index on the foreign key column   | . 38       |
| 11. | APPE | ENDIX:           | typical \$         | STD_DB_TUNING ANALYSIS                                                           | . 38       |
|     | 11.1 | Remai            | nder: ho           | w to get results                                                                 | . 38       |
|     |      | 11.1.1           | Starting           |                                                                                  | . 38       |
|     |      | 11.1.2           | 2 Typical          | input                                                                            | . 38       |
|     | 11 2 | 11.1.3<br>Cot or | Output:            | Two files (OS and Oracle instance information) with timestamp                    | . 39       |
|     | 11.2 | Gerop            |                    | Check OS version free physical and virtual memory                                | . 39<br>20 |
|     | 11 0 | Catio            | ۱۱.۷.۱.۱<br>منعمه  | formation on windows (tmp_STD_DBtuning_chostnames)                               | . 39       |
|     | 11.5 | 11.3.1           | Most us            | ed global information useful for performance analysis                            | . 40<br>40 |
|     |      |                  | 11311              | Time since ORACLE instance has been started                                      | 40         |
|     |      |                  | 11.3 1 2           | How to compute needed memory according to usage                                  | . 40       |
|     |      |                  | 11.3.1.3           | Global waits                                                                     | . 40       |
|     |      |                  | 11.3.1.4           | Top 10 IO consumers objects by Tablespace                                        | . 42       |
|     |      | 11.3.2           | 2 Most us          | ed detailed information useful for performance analysis                          | . 42       |
|     |      |                  |                    |                                                                                  |            |

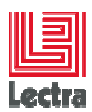

|     |      | 11.3.2.1 Check if statistics are computed at regular interval                                          | 42         |
|-----|------|----------------------------------------------------------------------------------------------------|------------|
|     |      | 11.3.2.2 Schema: number of objects (missing indexes can impact performances)                           | 42         |
|     |      | 11.3.2.3 Count rows in each schemas: check bigger tables                                               | 43         |
|     |      | 11.3.2.4 Most consumers statements extract: top 10 by type (elapse, CPU, exec, IO, g parsing)          | jet,<br>43 |
| 12. | APPE | ENDIX: typical Oracle AWR snapshot analysis                                                            | 44         |
|     | 12.1 | Requirements                                                                                           | 44         |
|     |      | 12.1.1 Check snapshot interval match with final user loss of service                                   | 44         |
|     | 12.2 | Step1: get a global vision of database server Instance/OS resource usage and limit                     | 44         |
|     |      | 12.2.1 Objective: Check what kind of "wait class": DB CPU/ DB IO or other?                             | 44         |
|     |      | 12.2.2 IO: how to detect abnormal IO usage and waits                                                   | 44         |
|     |      | 12.2.2.1 Check Top foreground wait class                                                               | 44         |
|     |      | 12.2.2.2 Check IO speed (Slow if IO avg read >=10 ms)                                                  | 44         |
|     |      | 12.2.2.3 Example of Intensive TEMP usage instead of memory                                             | 45         |
|     | 12.3 | Step2: find consumers                                                                                  | 45         |
|     |      | 12.3.1.1 Go to the SQL statistics link                                                                 | 45         |
|     |      | 12.3.1.2 Example: Find most elapse consumer                                                            | 45         |
| 13. | APPE | ENDIX: ORACLE DATABASE console how to                                                                  | 47         |
|     | 13.1 | Since 11GR1: How to make PERFORMANCE tab available                                                     | 47         |
|     |      | 13.1.1 About Performance tab Oracle licensing or SQL PROFILE usage considerations                      | 47         |
|     |      | 13.1.2 11GR2 example using SQL*Plus                                                                    | 47         |
|     |      | 13.1.2.1 Temporary enable control_management_pack_access if not yet enabled                            | 47         |
|     |      | 13.1.3 11GR2 example using database console                                                            | 47         |
|     | 13.2 | How to enable a SQL profile computed by Automatic SQL Tuning                                           | 48         |
|     |      | 13.2.1 Caution: Each potential SQL profile should be tested before in Pre-production and               |            |
|     |      | validated by the R&D                                                                                   | 48         |
|     |      | 13.2.2 Steps                                                                                           | 48         |
|     |      | 13.2.2.1 Step: Select a statement and push the "View implementation" button                            | 50         |
|     |      | 13.2.2.2 Step: If a new database console recommend new indexes wait for R&D agreement                  | 51         |
|     | 13.3 | How to enable a new SQL profile by running SQL tuning advisor                                          | 51         |
|     |      | 13.3.1 Caution:                                                                                        | 51         |
|     |      | 13.3.1.1 SQL Tuning Advisor use a lot of resource: not recommended during applicati usage 51           | on         |
|     |      | 13.3.1.2 Each potential SQL profile should be tested before in Pre-production and validated by the R&D | 51         |
|     |      | 13.3.2 Steps:                                                                                          | 51         |
|     |      |                                                                                                    |            |

# LECTRA FASHION PLM PLM Database Performance guide

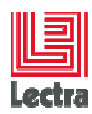

|     |      | 13.3.2.1 Ru         | un your statement or choose a statement already running            | 51 |
|-----|------|---------------------|--------------------------------------------------------------------|----|
|     |      | 13.3.2.2 Sc         | chedule a SQL Tuning Advisor from database console                 | 51 |
|     | 13.4 | How to find and ki  | Il a big consumer impacting the PRODUCTION                         | 52 |
|     |      | 13.4.1.1 Co         | onnect to the database console                                     | 52 |
|     |      | 13.4.1.2 Se         | elect Performance Tab                                              | 52 |
|     |      | 13.4.1.3 Se         | elect top activity link                                            | 52 |
|     |      | 13.4.1.4 Fi         | nd the most consumer session ID                                    | 52 |
|     |      | 13.4.1.5 G          | o to Top consumer list                                             | 53 |
|     |      | 13.4.1.6 Oı         | rder by PGA Memory and search for the Session ID                   | 53 |
|     |      | 13.4.1.7 Se         | elect the session you want to kill and press Kill Session          | 53 |
|     |      | 13.4.1.8 Re         | eturn to the top activity to check if your session has been killed | 53 |
|     | 13.5 | How to find and tra | ace a big consumer (DEV environment)                               | 54 |
|     |      | 13.5.1.1 Cl         | ean your Oracle diag log folder                                    | 54 |
|     |      | 13.5.1.2 Co         | onnect to the database console                                     | 54 |
|     |      | 13.5.1.3 Se         | elect Performance Tab                                              | 54 |
|     |      | 13.5.1.4 Se         | elect top activity link                                            | 54 |
|     |      | 13.5.1.5 Fi         | nd the most consumer session ID                                    | 54 |
|     |      | 13.5.1.6 G          | o to Top consumer list                                             | 55 |
|     |      | 13.5.1.7 Oi         | rder by PGA Memory and search for the Session ID                   | 55 |
|     |      | 13.5.1.8 Cł         | neck it is the good session with good module and machine           | 55 |
|     |      | 13.5.1.9 Er         | nable SQL trace                                                    | 55 |
|     |      | 13.5.1.10           | Select "Trace with bind information"                               | 55 |
|     |      | 13.5.1.11           | Check the SQL trace is enabled                                     | 55 |
|     |      | 13.5.1.12           | Caution: Once your session ended, disable the trace                | 55 |
|     |      | 13.5.1.1 Oı         | nce your session ended check the trace under the diag folder       | 55 |
| 14. | APPE | NDIX: Definition    | of Components and concepts                                         | 56 |
|     |      | 14.1.1 Oracle data  | abase server, Oracle instance                                      | 56 |
|     |      | 14.1.2 Oracle sch   | ema, Oracle database user                                          | 56 |
|     |      | 14.1.3 Oracle data  | abase console (Oracle Enterprise Manager)                          | 56 |
|     |      | 14.1.4 Lectra Data  | abase bundle                                                       | 56 |
| 15. | APPE | ENDIX: PLM TYPIC    |                                                                    | 57 |
|     | 15.1 | On Oracle 11GR1     | only (PLM <v3)< td=""><td> 57</td></v3)<>                          | 57 |
|     |      | 15.1.1 PLM searc    |                                                                    |    |
|     |      | 15.1.1.1 Ca         | ause: Oracle bug 6438892 (11GR1 only)                              |    |
|     |      | 15.1.2 Fix          |                                                                    | 57 |
|     |      |                     |                                                                    |    |

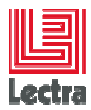

Modifications made to the document since its last publication are highlighted in blue.

# **1. GENERAL OVERVIEW**

# **1.1 Scope of the Document**

1.1.1 Explain minimal best practice to get scalability on Windows in a PLM context

To do that, explain:

- Operating system configuration
- Database configuration
- 1.1.2 Explain what to do if a scalability problem occurs

#### 1.1.3 PLM scope: all PLM versions

## **1.2 Intended Audience**

To use this document, you need to be familiar with the following:

- Windows servers 2003/2008R2/2012 and have installed and tested them on your computer system
- General concepts and basic Oracle database administration tasks
- Lectra standards and bests practices for databases

# **1.3 Clarification of responsibilities between Lectra and Customers**

- It is the Customer responsibility to manage the Production environment, not Lectra. The objective is to help Customer able to manage by itself by explaining what the Lectra PLM constraints are and not to do the customer job.
- Lectra can help by providing best practices, by helping the customer to test on UAT environment before applying in Production but not doing the Customer job on the Production environment like doing the daily management (backup, diagnose ...) and sub-systems (IO subsystem, ...) management tasks

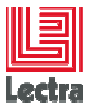

# **1.4 Clarification of Lectra support team organization**

To save time and guarantee a good level of services for all customers Lectra support team follow some rules:

- Will ask a good level of context definition (see chapter "How to diagnose a context and send information to support"), this to be able to diagnose, reproduce in a short delay, and compare. This is possible because Lectra professional services team has the needed skills to be able to do a first level of database diagnostic and able to send all relevant information to support team
- will try to first use remote diagnostic tools as possible like Foglight, Dynatrace or others, this to be able to diagnose and detect any resource or application usage change during time
- Avoid as possible sessions that use a lot of resource time like WebEx (Most of the time WebEx usage come when the context has not been well defined) preferring VPN usage. This should be an exceptional event that needs a punctual Production access to make some more complex investigations.

| Source                  | Description                                                                                                    | Localization/name                         |
|-------------------------|----------------------------------------------------------------------------------------------------|-------------------------------------------|
|                         | LECTRA FASHION PLM<br>Database troubleshooting guide<br>Target: ORACLE on Windows                                            | Oracle_Windows_Troubleshooting _en.docx   |
| Lectra<br>documentation | LECTRA FASHION PLM<br>Database Non-interactive<br>Installation and Configuration<br>How To                                   | Oracle_Windows_HowTo_en.docx              |
|                         | LECTRA FASHION PLM<br>Database Non-interactive<br>Installation and Configuration<br>Quick Guide<br>target: Oracle on Windows | Oracle_Windows_Quick-Installation_en.docx |

# **1.5 Related Documentation**

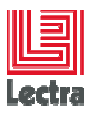

# 1.6 Organization

#### Chapter 2: "COMMON REQUIREMENTS FOR ALL STEPS"

Explain all basic delivered scripts or tools needed to be able to diagnose and fix.

Chapter 3: "OPTIMIZATION TASKS BEFORE INSTALLING PLM DATABASE"

Explain minimal operating system configuration to guarantee performance Explain what is scalability and capacity planning Explain Lectra recommendations on database instance memory

Chapter 4: "POST-INSTALLATION OPTIMIZATION TASKS"

Explain optimization task to be done after silent installation

Chapter 5: "SOLVE PERFORMANCE PART1: COLLECT GENERAL FUNCTIONNAL

#### CUSTOMER CONTEXT"

To solve performance: How and what can of Customer information we need to diagnose

Chapter 6: "SOLVE PERFORMANCE PART2: COLLECT RELEVANT FUNCTIONNAL

#### **INFORMATION**"

To solve performance: How and what can of functional information we need to diagnose How to qualify the loss of service

Chapter 7: "SOLVE PERFORMANCE PART3: COLLECT RELEVANT TECHNICAL

#### **INFORMATION**"

To solve performance: How and what can of technical information we need to diagnose How to use database bundle scripts, database console to get information

#### Chapter 8: "SOLVE PERFORMANCE PART4: CENTRALIZE ALL INFORMATION

#### TO ANALYZE"

To solve performance: How to centralize and package all information needed to be able to diagnose, reproduce. With this package support team can do a full analysis

#### Chapter 9: "SOLVE PERFORMANCE PART5: METHODE TO ANALYZE"

To solve performance: Explain the method used by Lectra support team to analyze With this method it is possible to do a root cause analysis

# 1.7 Conventions

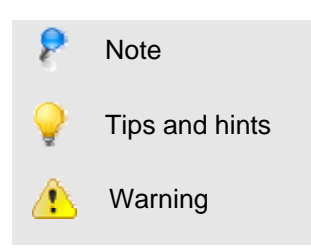

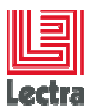

| PLM                                               | = | Product Life Management                                 |
|---------------------------------------------------|---|---------------------------------------------------------|
| PDM                                               | = | Product Development Module                              |
| WLP                                               | = | Workflow Management and Line Planning modules           |
| <ora_version></ora_version>                       | = | 10GR2 SEO                                               |
|                                                   |   | (Oracle 10.2.0.1 Standard Edition One)                  |
|                                                   |   | 11GR1 SEO                                               |
|                                                   |   | (Oracle 11.2.0.1 Standard Edition One)                  |
|                                                   |   | 11GR202 SEO                                             |
|                                                   |   | (Oracle 11.2.0.2 Standard Edition One)                  |
|                                                   |   | 11GR204 SEO                                             |
|                                                   |   | (Oracle 11.2.0.4 Standard Edition One)                  |
|                                                   |   |                                                         |
| <plm_version></plm_version>                       | = | PLM Minor compatible version (used for patches)         |
| <database_bundle_path></database_bundle_path>     | = | path\ <database bundle="" folder="" root=""></database> |
| <database bundle="" folder="" root=""></database> | = | PLM < v3: ORA <ora_version>_SE_WIN</ora_version>        |
|                                                   | = | PLM >= v3: ORA_SE_WIN                                   |
| UAT                                               | = | User Acceptance Testing environment                     |
|                                                   |   |                                                         |

# 2. COMMON REQUIRMENTS FOR ALL STEPS

1.7.1 Naming conventions:

# 2.1 Recommended to get the most recent database bundle

The most recent scripts are more powerful to diagnose and administrate

Since PLM V3 script have a good level of functionalities

Unzip database bundle under a path without blanks

# 2.2 Lectra database bundle provided scripts to save time to configure OS

Since PLM v2r3, database bundle provides scripts to help for pre-installation tasks under <DATABASE\_BUNDLE\_PATH>\<APP\_ALIAS>\silent\_install\

#### STD\_prepare\_operating\_system.cmd

This will start a menu with a list of choice that matches all steps to be done, starting Windows wizards and suggesting good configuration values when needed.

# STD\_prepare\_operating\_system\_help.txt

More details on how to configure (Can be called using choice 11: help)

PLM Database Performance guide /

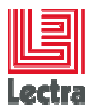

Some optimization can be done easier with provided scripts available since PLM V2R2ga database bundle

For old PLM version (V1R5, V2RM or lower than PLM V2R2ga), you need to get PLM V2R2ga database bundle

Since PLM V2R2ga (database bundle 2.2.0.31.1) the Oracle database bundle contains all needed scripts.

# 3. OPTIMIZATION TASKS BEFORE INSTALLING PLM DATABASE

# 3.1 Understand what is Scalability

Scalability is a system's ability to process more workload, with a proportional increase in system resource usage. In other words, in a scalable system, if you double the workload, then the system uses twice as many system resources. This sounds obvious, but due to conflicts within the system, the resource usage might exceed twice the original workload.

Examples of poor scalability due to resource conflicts include the following:

- Applications requiring significant concurrency management as user populations increase
- Increased locking activities
- Increased data consistency workload
- Increased operating system workload
- Transactions requiring increases in data access as data volumes increase
- Poor SQL and index design resulting in a higher number of logical I/Os for the same number of rows returned
- Reduced availability, because database objects take longer to maintain

# 3.2 Need to work on capacity planning

#### 3.2.1 Definition

Capacity Planning is the process of determining what type of hardware and software configuration is required to meet application needs. Like performance planning, capacity planning is an iterative process. A good capacity management plan is based on monitoring and measuring load data over time and implementing flexible solutions to handle variances without impacting performance.

# 3.2.2 Recommended steps

#### 3.2.2.1 Step 1: Determining Performance Goals and Objectives

- The anticipated number of users.
- The number of concurrent sessions.
- The number of SSL connections required.

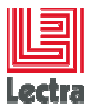

- The number and size of requests.
- The amount of data and its consistency.
- Determining your target CPU utilization.

Performance objectives are limited by constraints, such as

- The configuration of hardware and software such as CPU type, disk size versus disk speed, sufficient memory.
- The ability to interoperate between domains, use legacy systems, support legacy data.
- The security requirements and use of SSL. SSL involves intensive computing operations and supporting the cryptography operations in the SSL protocol can impact the performance of the Web Server.
- Development, implementation, and maintenance costs.
- 3.2.2.2 Step 2: Measuring Your Performance Metrics
- 3.2.2.3 Step 3: Identifying Bottlenecks in Your System
- 3.2.2.4 Step 4: Implementing a Capacity Management Plan

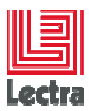

## 3.2.3 Lectra recommendations on database instance memory

| PLM<br>version                                                                                                    | OS<br>Type                     | Oracle<br>version | Concurrent sessions | Configuration<br>type | Recommended<br>Memory_target<br>or sga if 10GR2 | Other OS configuration | Status/Remark                                                   |
|----------------------------------------------------------------------------------------------------|--------------------------------|-------------------|---------------------|-----------------------|-------------------------------------------------|------------------------|-----------------------------------------------------------------|
|                                                                                                    | Windows                        |                   | 1<= users < 30      | SMALL                 | 1032MB<br>(Default)                             |                        | Certified                                                       |
| <v3< td=""><td>32 bits<br/>Standard<br/>Edition</td><td>11.1.0.6</td><td>30&lt;= users &lt; 150</td><td>MEDIUM</td><td>2100MB</td><td>/3GB</td><td>Certified</td></v3<> | 32 bits<br>Standard<br>Edition | 11.1.0.6          | 30<= users < 150    | MEDIUM                | 2100MB                                          | /3GB                   | Certified                                                       |
|                                                                                                    |                                |                   | >150                | LARGE                 | 2100MB<=<br><=OS limit by<br>process            | /3GB<br>/AWE           | Recommended<br>to switch on<br>Windows<br>Enterprise<br>edition |

# 3.2.3.1 PLM old version (version <v3)

## 3.2.3.2 PLM Versions >= v3

| PLM<br>version | OS<br>Type | Oracle<br>version | Concurrent<br>sessions | Configuration<br>type | Minimal<br>recommended<br>Memory_target                                                | Other OS configuration | Status    |
|----------------|------------|-------------------|------------------------|-----------------------|----------------------------------------------------------------------------------------|------------------------|-----------|
|                |            |                   | 1<= users < 30         | SMALL                 | Default: 3GB<br>Min: <mark>2GB</mark>                                                  | NA                     | Certified |
| >=v3           | Windows    | 11202             | 30<= users <<br>=100   | MEDIUM                | Default: 3GB<br>Min: <mark>3GB</mark>                                                  | NA                     | Certified |
|                |            |                   | ➤ 100<br>users         | LARGE                 | Default: 3GB<br>Min: <mark>3GB +</mark><br>add 3GB for<br>each additional<br>200 users | NA                     | Certified |

Of course previous recommendations are starting values which need to be adjusted according to each Customer real application usage during time.

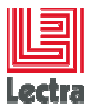

# **3.3 CHECK OPERATING SYSTEM CONFIGURATION (WINDOWS)**

#### 3.3.1 Most of the configuration task can be done using database bundle script

Since PLM v2r3, database bundle provide scripts to help for pre-installation tasks like managing host file, virtual memory, network configuration

Under

<DATABASE\_BUNDLE\_PATH>\<APP\_ALIAS>\silent\_install\prepare\_operating\_system

STD\_prepare\_operating\_system.cmd

This will start a menu with a list of choice that matches all steps to be done, starting Windows wizards and suggesting good configuration values when needed.

STD\_prepare\_operating\_system\_help.txt

More details on how to configure (Can be called using choice 11: help)

#### 3.3.2 Memory and processor usage parameters

Start STD\_prepare\_operating\_system.cmd

Choose the "Show Physical and virtual memory configuration" menu option

Available Page File Space (KB): 998,776000 Do you want to change virtual memory (Y/N) [N]?Y Press any key to continue . . . \_

- Advanced system settings > Advanced
- Performance > Settings
- Example on Windows 2008R2 server:

#### LECTRA FASHION PLM PLM Database Performance guide

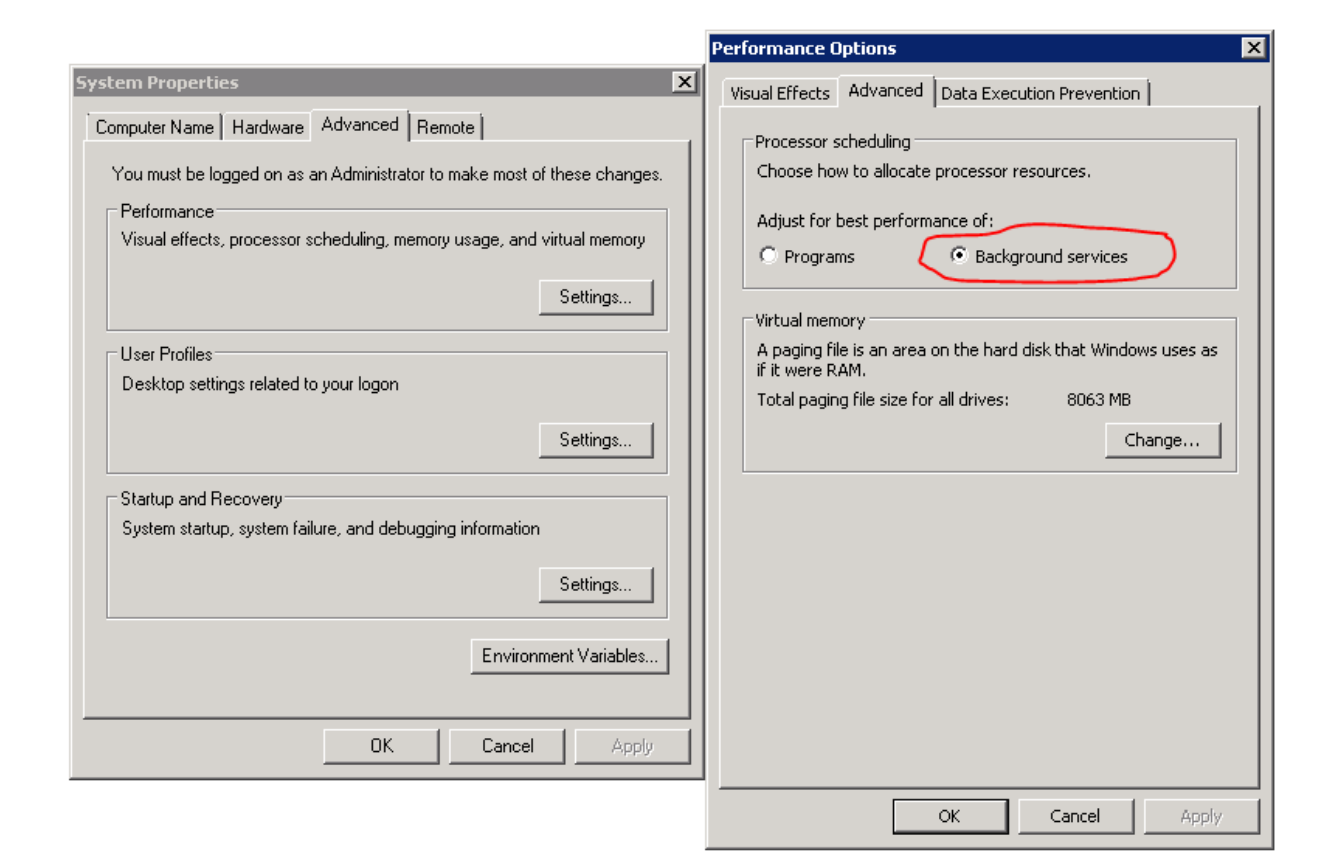

# 3.3.2.1 Adjusting Paging File Size

Example of rules on Oracle 11G:

If RAM = 1024MB to 2048Mb then

1.5 times RAM

Else if

RAM > 2048MB and < 8192MB

then match RAM

else RAM > 8192MB then

.75 times RAM

#### 3.3.3 Windows 32 bits only: set memory /3GB and /PAE

#### 3.3.3.1 Objective: avoid out of memory errors (ORA-4030)

Windows Server 2003 includes support for a startup switch that lets you tune the allocation of use of memory and memory address space. Regardless of the amount of physical memory in your system, Windows uses a virtual address space of 4 GB, with 2 GB allocated to user-mode processes (for example, applications) and 2 GB allocated to kernel-mode processes (for example, the operating system and kernel-mode drivers).

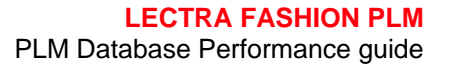

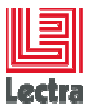

On systems that have 1 GB or more of physical memory, these two startup switches can be used to allocate more memory to applications (3 GB) and less memory to the operating system (1 GB).

This additional virtual address space helps reduce the amount of memory fragmentation in the virtual address space of the Exchange information store process.

The /3GB switch is used to effect this allocation change.

The switch is entered in the system's boot.ini file and takes effect after a restart.

PAE is the added ability of the IA32 processor to address more than 4 GB of physical memory

For more information on how to set in your boot.ini the /3GB and PAE, refer to following links:

About 3GB:

http://technet.microsoft.com/fr-fr/library/bb124810(EXCHG.65).aspx

About PAE:

http://support.microsoft.com/kb/283037/en-us

http://www.microsoft.com/whdc/system/platform/server/pae/paedrv.mspx

#### 3.3.3.2 Example on XP/Windows2003 server 32 bits

System properties>startup and recovery> push the "Edit" button to edit the boot.ini and add the /3GB switch

Example: multi(0)disk(0)rdisk(0)partition(1)\WINDOWS="Windows Server 2003, 3GB" /fastdetect /NoExecute=OptOut /3GB

#### 3.3.4 Adjusting network configuration (Windows 2003 Server)

Network configuration > properties> File and Printer Sharing to Microsoft Network properties

=> Check "Maximize data throughput for network applications"

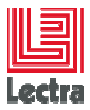

| 🕹 Local Area Connection Properties 🛛 🔹 🗙                                                  |
|-------------------------------------------------------------------------------------------|
| General Advanced                                                                          |
| Connect using:                                                                            |
| HP NC373i Multifunction Gigabit Serv                                                      |
| This connection uses the following items:                                                 |
| Network Load Balancing                                                                    |
| File and Printer Sharing for Microsoft Networks                                           |
| The Network Configuration Utility                                                         |
|                                                                                           |
| I <u>n</u> stall <u>U</u> ninstall P <u>r</u> operties                                    |
| Allows other computers to access resources on your computer<br>using a Microsoft network. |
| File and Printer Sharing for Microsoft Networks Properties 💦 🏾 😤                          |
| Server Optimization                                                                       |
| Optimization                                                                              |
| C Minimize memory used                                                                    |
| © <u>B</u> alance                                                                         |
| Maximize data throughput for file sharing                                                 |
| Maximize data throughput for network applications                                         |
| Make browser broadcasts to LAN manager 2.x clients                                        |

#### 3.3.5 Storage: About raid sub-system

Always place log files on RAID 1+0 (or RAID 1) disks, never RAID5.

#### 3.3.6 Storage: use SSD when intensive IO

# 3.3.6.1 PLM v2r3 32 bits example: not enough memory can generate intensive TEMP IO

PLM v2r3 is certified only on Windows 2003 server 32 bits which is limited to 3GB by process (need to configure /3GB)

Performance problems can occurs when the following conditions are true:

- Great number of users
- Great usage of Workflow management

When Oracle has not enough memory, Oracle use TEMP to be able to do big sorts

PLM Database Performance guide

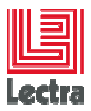

Moving TEMP tablespace on SSD disk can workaround too much IO

#### 3.3.7 Storage: check defragmentation

The physical fragmentation of files on disks can cause a performance hit. It is therefore advisable to perform a defragmentation when the need appears. CAUTION: Do not defragment the disks which are files databases.

#### 3.3.7.1 Steps to defragment databases

- Stop the database.
- Move the files physically on another logical path
- Defragment
- Move files to their original location

#### 3.3.7.2 Antivirus configuration

Never scan dbf, log, trc file extensions

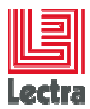

# 4. POST-INSTALLATION OPTIMIZATION TASKS

# 4.1 Change the memory target from default to recommended value

#### 4.1.1 Adjust Oracle instance memory (Refer to capacity planning chapter)

After PLM silent installation Oracle the Oracle instance is set to a minimal default memory target which is PLM version dependant

To see the current Oracle instance memory and modify it is recommended to use database provided script

PLM V3 example:

Under <DATABASE\_BUNDLE\_PATH>\PLM\admin\manage\_schema Run STD\_configure\_instance.cmd

# 4.2 Summary of recommended regular tasks to automates

#### 4.2.1 Check statistics are run at regular interval in an optimal period of time

#### 4.2.1.1 Checking using sqlplus

Sqlplus <schema\_owner>/<schema\_owner\_pwd>@<service\_name>

Set pagesize 1000

Select table\_name, to\_char(last\_analyzed,'YYYY/MM/DD HH24 :MI')

From USER\_TABLES

Order by 1;

Example :

TABLE\_NAME

HOUR

------

ABSTRACTIMAGE

2010/12/01 08 :48

ACT

2010/12/01 08 :48

#### 4.2.1.2 Checking schedule using database console

Connect to the database console

(Refer to "Lectra Fashion PLM Non-interactive Installation and Configuration How To " chapter "HOW TO ACTION LIST", ACTION 0002 : HOW TO CONNECT TO THE DATABASE CONSOLE)

Go to « SERVER » tab > «Automated Maintenance Tasks »

PLM Database Performance guide

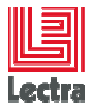

| Database Instance: LDPLM000 >                                                             |    |           |       |                                   |                       | Logged in    | As SYSTEM       |
|-------------------------------------------------------------------------------------------|----|-----------|-------|-----------------------------------|-----------------------|--------------|-----------------|
| Automated Maintenance Tasks                                                               |    |           |       |                                   |                       | Loggod II    | 110 010101      |
| Status Enabled Configure<br>Ø TIP If the status is Disabled, there are no future windows. |    |           |       | Collected from                    | n Target <b>Dec 9</b> | , 2010 4:35: | 13 PM CET       |
|                                                                                           |    | * Begin D | ate D | ec 9, 2010<br>ample: Dec 9, 2010) | 🧾 Interval            | 24 Hours     | • Go            |
| Task<br>Name                                                                              |    | Time      |       |                                   |                       |              |                 |
| Optimizer<br>Statistics<br>Gathering                                                      |    |           |       |                                   |                       |              |                 |
| Segment<br>Advisor                                                                        |    |           |       |                                   |                       |              |                 |
| Automatic<br>SQL Tuning                                                                   |    |           |       |                                   |                       |              |                 |
| 3                                                                                         |    |           |       |                                   |                       |              | ${}^{\diamond}$ |
| 12 AM 2 4 6 8                                                                             | 10 | 12 PM     | 2     | 4                                 | 6                     | 3 10         |                 |

#### 4.2.1.3 Checking using database bundle STD\_DB\_tuning script

#### Under

<DATABASE\_BUNDLE\_PATH>\<APP\_ALIAS>\ORA\_SE\_WIN\PLM\admin\manage\_sche ma\script\advanced\tuning

#### Start STD\_DB\_tuning.cmd

Search in the result the string "LAST ANALYZED TABLES"

#### Example: check MIN\_LAST\_ANALYZED, MAX\_LAST\_ANALYZED column values

- LAST ANALYZED TABLES FOR APPLICATION USERS AND SCHEMA STATUS

| OWNER      | TABLE_COUNT M | IIN_LAST_ANALYZED | MAX_LAST_ANALYZED | ACCOUNT_STATUS | CREATION_DATE    |
|------------|---------------|-------------------|-------------------|----------------|------------------|
|            |               |                   |                   |                |                  |
| PLM_01     | 416 20        | 014/03/06 21:50   | 2014/04/10 22:00  | OPEN           | 2014/04/09 14:52 |
| PLM_01_ADM | 3 20          | 014/04/24 22:00   | 2014/05/05 22:00  | OPEN           | 2014/04/24 16:06 |
| PLM_02_ADM | 3 20          | 014/05/09 22:00   | 2014/05/09 22:00  | OPEN           | 2014/05/09 16:39 |
| PLM_08_ADM | 3 20          | 014/05/09 22:00   | 2014/05/09 22:00  | OPEN           | 2014/05/09 15:34 |
| PLM_ADMIN  | 7 20          | 014/04/14 22:00   | 2014/04/14 22:00  | OPEN           | 2014/04/14 17:10 |
|            |               |                   |                   |                |                  |

- LAST ANALYZED INDEXES FOR APPLICATION USERS

| OWNER      | INDEX_COUNT | MIN_LAST_ANALYZED | MAX_LAST_ANALYZED |
|------------|-------------|-------------------|-------------------|
|            |             |                   |                   |
| PLM_01     | 1000        | 2014/03/07 14:55  | 2014/04/09 22:00  |
| PLM_01_ADM | 4           | 2014/04/24 22:00  | 2014/05/05 22:00  |
| PLM_02_ADM | 4           | 2014/05/09 22:00  | 2014/05/09 22:00  |
| PLM_08_ADM | 4           | 2014/05/09 22:00  | 2014/05/09 22:00  |
| PLM_ADMIN  | 7           | 2014/04/14 22:00  | 2014/04/14 22:00  |

#### 4.2.1.4 Apply statistics, if not applied, using database bundle script

Refer to « Lectra Fashion PLM Non-interactive Installation and Configuration How To », « MANAGE SCHEMA HOW TO » chapter

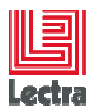

# 5. SOLVE PERFORMANCE PART1: COLLECT GENERAL FUNCTIONNAL CUSTOMER CONTEXT

# 5.1 Describe the Customer context

- 5.1.1 What is the environment type? (PROD/UAT/DEV/TRAINING?)
- 5.1.2 Collect PLM schema information like functional version (ex: v3r3sp3)

Although functional version can be seen during PLM application logging since PLM V3, a better way to obtain schema information is to use database bundle script

PLM V3 example:

Under <DATABASE\_BUNDLE\_PATH>\PLM\admin\manage\_schema

Run PLM\_CHECK.cmd

5.1.3 PLM V3: Collect WLP schema information that can have impact on performance

Under <DATABASE\_BUNDLE\_PATH>\PLM\admin\manage\_schema Run WLP\_CHECK.cmd

# 6. SOLVE PERFORMANCE PART2: COLLECT RELEVANT FUNCTIONNAL INFORMATION

- 6.1 Objective: describe the loss of service in a standard way
- 6.2 Get all relevant functional information
  - 6.2.1 What is the frequency and time interval of the error/loss of service?
    - 6.2.1.1 Not specified or unknown=> try to get the information
    - 6.2.1.2 Consistently (need timestamp or time interval)
    - 6.2.1.3 Intermittent (need timestamp or time interval)
    - 6.2.1.4 One-time (need timestamp or time interval)
  - (1) Timestamp is important to be able to correlate with technical components errors

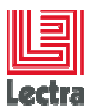

# 6.3 Explain the gravity of the problem

6.3.1 Are you experiencing a mission or business critical loss of service?

- 6.3.1.1 Requires immediate and continuous effort to solve? Y/N
- 6.3.1.2 Easy to recover, bypass or workaround? Y/N
- 6.3.1.3 Does the application work normally after the problem occurs? Y/N

#### 6.3.2 Describe the functional impact:

- 6.3.2.1 Only on one user, on site, on team?
- 6.3.2.2 What functional part is impacted?

6.3.2.3 Describe the scenario to reproduce

#### 6.4 Explain the last application usage or configuration changes

- 6.4.1 Recent upgrades?
- 6.4.2 Big data load? (ETL....)
- 6.4.3 New customer development (CBR, reports, ETL...) deployed
- 6.4.4 New application usage part, new users
- 6.4.5 Application configuration changes (security...)

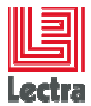

# 7. SOLVE PERFORMANCE PART3: FIND RELEVANT TECHNICAL INFORMATION

## 7.1 Objective

Get all relevant technical information to be able to make support team or a database expert able to analyze the problem and find the tree cause of the loss of service

# 7.2 Get logs

- 7.2.1 Objective: to be able to understand what part of the architecture has a problem
- 7.2.2 Get application server logs
  - 7.2.2.1 Get persistence.log (not empty when problems comes from database tier)
  - 7.2.2.2 Get apache logs (needed to understand application usage)

#### 7.2.3 Get database minimum server logs

#### 7.2.3.1 Get and compress database alert file and last month traces files

Get and compress files under

<drive>\app\oracle\diag\rdbms\<INSTANCE\_NAME>\<INSTANCE\_NAME>\trace

Ex: C:\app\oracle\diag\rdbms\ldplm000\ldplm000\trace

=> alert\_ldplm000.log and last month \*.trc trace files

#### 7.2.3.2 Get and compress listener.log extract (to check connections problems)

Get and compress file:

<drive>\\app\oracle\diag\tnslsnr\<HOSTNAME>\listener\trace\listener.log

Remark:

If too big, before compress, extract the 100 last rows using:

<DATABASE\_BUNDLE\_PATH>\<APP\_ALIAS>\silent\_install\tool\tail.exe

tail listener.log -n 100 > extract\_listener100rows.txt

# 7.3 Get operating system and database global vision

#### 7.3.1 Using database bundle get STD\_DB\_TUNING result

Under <DATABASE\_BUNDLE\_PATH>\PLM\admin\manage\_schema\script\advanced\tuning\ Run STD\_DB\_TUNING.bat

⇒ Get the two result files (STD\_DB\_Tuning\_xxxx.lst result files)

PLM Database Performance guide /

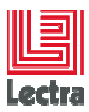

#### 7.3.2 Using database console (if available) find interval with loss of services

#### 7.3.2.1 Connect to the database console

(Refer to "Lectra Fashion PLM Non-interactive Installation and Configuration How To " chapter "HOW TO ACTION LIST", ACTION 0002 : HOW TO CONNECT TO THE DATABASE CONSOLE)

#### 7.3.3 Go to the performance dashboard and find interval with resource usage

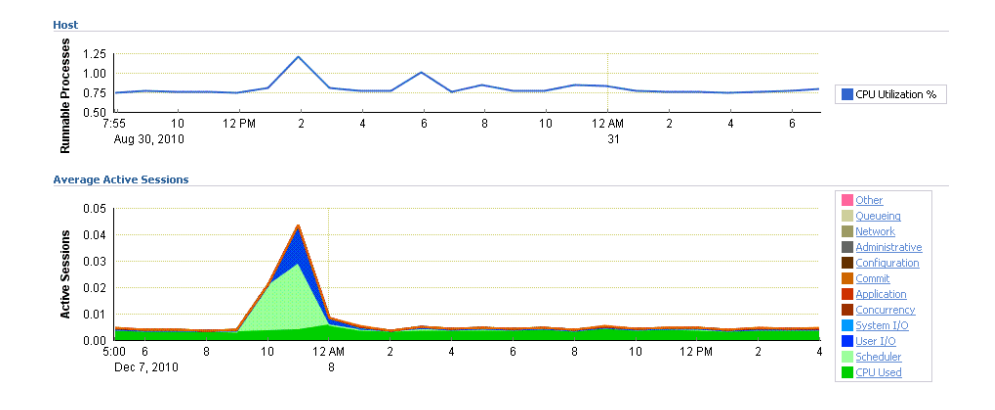

7.3.3.1 Check CPU and IO resource used and note the time interval

For more information refer to Oracle database documentation

#### 7.3.3.1 Check top activity

For more information refer to Oracle database documentation or refer to APPENDIX " How to find and kill a big consumer impacting the PRODUCTION"

#### 7.3.4 Using database bundle get snapshots selecting loss of service time interval

## 7.3.4.1 Check if customer has enabled control\_management\_pack\_access

In order to produce Oracle tuning reports with measures, access AWR views or use the diagnostic information from any part of the Automatic Workload Repository the Diagnostic Pack License is required.

To check if customer has enabled it:

PLM Database Performance guide ,

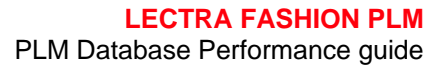

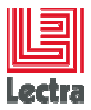

#### 7.3.4.2 Temporary enable control\_management\_pack\_access if not yet enabled

alter system set control\_management\_pack\_access="DIAGNOSTIC+TUNING" scope=both;

#### 7.3.4.3 Do a database snapshot and get the html report result for each snapshot

Choose a slow period in the day (minimum 2 Hours), do a database snaphot on each slow period:

Under

```
<DATABASE_BUNDLE_PATH>\PLM\admin\manage_schema\script\advanced\tuning\
```

Run STD\_DBtuning\_AWR\_ASH.cmd

#### => Choose option 2: "Generate AWR report from begin to end snaphot"

Output example:

```
Enter Database Service [LDPLM000]?
Enter Sys Password [LDPLM000]?
Enter on the next question: "Enter value for report_type" => this will choose
default value
Enter value for num_days:1
```

output example for next questions: Listing the last day's Completed Snapshots

|                                                                                                    |                                                 |                                      |                    |                  | S                  | nap                   |            |
|----------------------------------------------------------------------------------------------------|-------------------------------------------------|--------------------------------------|--------------------|------------------|--------------------|-----------------------|------------|
| Instance                                                                                                    | DB Name                                         | Snap Id                              | Sna                | ap Sta           | arted              | Level                 |            |
|                                                                                                    | LDPLM000                                        | 1779 (                               | )2 Aug             | 2013             | 00:00              | 1                     |            |
| -                                                                                                    |                                                 | 1780 (                               | )2 Aug             | 2013             | 01:00              | 1                     |            |
|                                                                                                    |                                                 | 1781 (                               | )2 Aug             | 2013             | 02:00              | 1                     |            |
|                                                                                                    |                                                 | 1782 (                               | )2 Aug             | 2013             | 03:00              | 1                     |            |
|                                                                                                    |                                                 | 1783 (                               | )2 Aug             | 2013             | 04:00              | 1                     |            |
|                                                                                                    |                                                 | 1784 (                               | )2 Aug             | 2013             | 05:00              | 1                     |            |
|                                                                                                    |                                                 | 1785 (                               | )2 Aug             | 2013             | 06:00              | 1                     |            |
|                                                                                                    |                                                 |                                      |                    |                  |                    |                       |            |
|                                                                                                    |                                                 | 1793 (                               | )2 Aug             | 2013             | 14:00              | 1                     |            |
|                                                                                                    |                                                 | 1794 (                               | )2 Aug             | 2013             | 15:00              | 1                     |            |
| Specify the<br><br>Enter value<br>Begin Snaps                                                                                                    | Begin and End<br>for begin_sr<br>shot Id specif | Snapshot Ic<br>ap: 1789<br>ied: 1789 | ls<br>             |                  |                    |                       |            |
| Enter value<br>End Snap                                                                                                    | e for end_snap<br>oshot Id speci                | : 1792<br>fied: 1792                 |                    |                  |                    |                       |            |
| Specify the                                                                                                    | e Report Name                                   |                                      |                    |                  |                    |                       |            |
| The default<br>press <ret< td=""><td>: report file<br/>:urn&gt; to conti</td><td>name is awrı<br/>nue, otherwi</td><td>rpt_1_1<br/>ise ent</td><td>L789_3<br/>cer an</td><td>1792.ht<br/>n alter</td><td>ml. To use<br/>native.</td><td>e this nam</td></ret<> | : report file<br>:urn> to conti                 | name is awrı<br>nue, otherwi         | rpt_1_1<br>ise ent | L789_3<br>cer an | 1792.ht<br>n alter | ml. To use<br>native. | e this nam |
| Enter valu                                                                                                    | ae for report_                                  | name:                                |                    |                  |                    |                       |            |

PLM Database Performance guide /

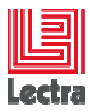

=> let the default

7.3.4.4 Once done disable control\_management\_pack\_access if initially disabled

alter system set control\_management\_pack\_access=NONE scope=both;

# 7.4 Check the last technical changes

- 7.4.1 Check each OS/database/application server/database configuration changes
- 7.4.2 Check if a new tier process is impacting resource usage

# 8. SOLVE PERFORMANCE PART4: CENTRALIZE ALL INFORMATION TO ANALYZE

# 8.1 Prepare a centralized compressed folder with all relevant information to analyze

- 8.1.1 Objectives:
  - 8.1.1.1 Centralize in a standard way all relevant information to diagnose a customer
  - 8.1.1.2 Be able when too complex to analyze to send to support team

#### 8.1.2 Suggested check list and naming rules

8.1.2.1 <u>Root folder</u>: Audit\_<customer>\_<environment type>\_<timestamp>

With <environment type>= PROD, UAT, DEV, and TRAINING

Example: Audit\_MYCUSTOMER\_PROD\_20140530

#### 8.1.2.2 Mandatory items

- Functional
  - Describe scenario to reproduce
    - (not mandatory: WebEx record)
  - Functional description (refer to chapter items)
- Database\_logs
  - o Trace
    - alert\_ldplm000.log and last month \*.trc trace files
    - listener.log 100 last row extract
  - o Tuning
    - two STD\_DB\_Tuning.cmd result files (STD\_DB\_Tuning\_xxxx.lst files)
    - all AWR snapshots reports you have done

PLM Database Performance guide /

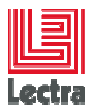

- o Schema information
  - PLM\_CHECK.cmd results
  - WLP\_CHECK.cmd result (PLM v3)
- Application\_logs
  - o Apache logs, persistence.log...

# 8.1.2.3 Not mandatory except to reproduce

- Database\_dump
  - Compressed PLM schemas Export (or datapump)
- File\_repository (when not too big)
  - o PLM compressed file repository
- PLM\_custo

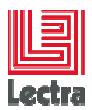

# 9. SOLVE PERFORMANCE PART5: METHODE TO ANALYZE

# 9.1 Objective: understand the root cause of the performance problem

## 9.2 Critical success factor to succeed to diagnose

#### 9.2.1 Check you have all needed input like described in previous steps

- Impossible to distinguish root cause from aggravating causes without all PLM and Database minimal logs (alerts, traces, global vision scripts) need timestamps to correlate scenarios and logs on all tiers,...
- Impossible to diagnose root cause without tools and manual scripts to run in parallel (database bundle) to simulate load and measure once consumer isolated
- Need tools to have a global vision (diagnostic tools like Foglight, Dynatrace, Oracle database console, AWR snapshots reports,...)
- Need tools to check if OS resource reach a normal/abnormal level according to load level

#### 9.2.2 Recommended to have database administration skills

## 9.3 Step1: Sort by customer loss of service event and assign a time interval

- 9.3.1.1 Objective: correlate error logs, resource usage with final user loss off services
- 9.3.1.2 Example: sort problems by gravity and assign on time interval

|         | 1 | impossible to connect* |       |                 |                |                   |
|---------|---|------------------------|-------|-----------------|----------------|-------------------|
|         |   | PLM instability        | <<    | assign events o | n intervals >> |                   |
| Gravity |   | Slow PLM performance   | date1 |                 | Daten          | $\longrightarrow$ |
| -       |   | Slow PDM performance   |       |                 |                |                   |
|         |   | Slowlogin              |       |                 |                |                   |

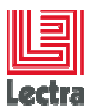

# 9.4 Step2: Reduce the technical scope analysis

- 9.4.1 Objective: For each event type and time interval find what parts of PLM architecture as problems
  - 9.4.1.1 Application server part
  - 9.4.1.2 Database server part
  - 9.4.1.3 Database instance part
- 9.4.2 If available get a global vision using diagnostic tools like Foglight, Dynatrace , Oracle database console
  - 9.4.2.1 Objective: understand DB tier, application server, network impact on performances
  - 9.4.2.2 Foglight example where database is not the root cause: resource part used by a PLM service

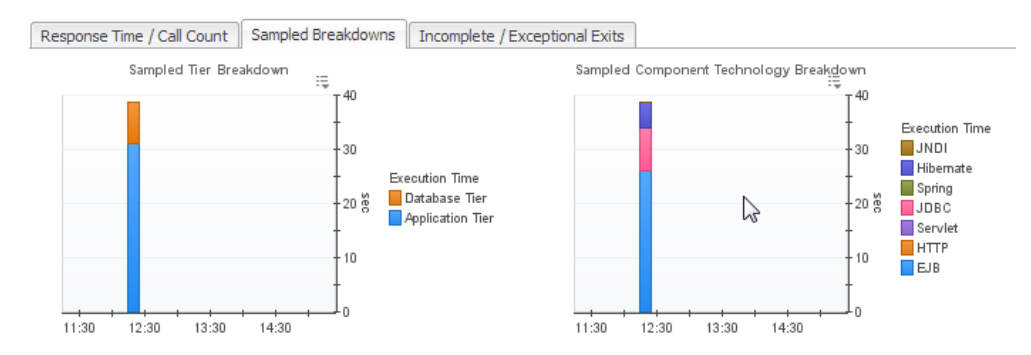

#### 9.4.2.3 Example: database tier is the root performance cause

To be described.

#### 9.4.3 Analyze PLM application server logs: check if exist persistence errors

If persistence.log is not empty on a server this means that there are database problems that impact PLM application

If errors, correlate error timestamps with final user loss of services

#### 9.4.4 Analyze database part:

#### 9.4.4.1 Check the database alert file

Check if you detect critical ORA-xxxx errors during the loss of service

See APPENDIX: typical Oracle ORA-xxxx critical errors

9.4.4.2 Extract a global vision from AWR snapshots of Instance/db sever waits and limits

See APPENDIX: typical Oracle AWR snapshot analysis

PLM Database Performance guide

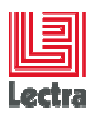

# 9.4.4.3 Extract a global vision from STD\_DB\_TUNING of database server operating system

APPENDIX: Typical STD\_DB\_TUNING analysis

#### 9.4.4.4 Extract a global vision from STD\_DB\_TUNING of database instance

APPENDIX: Typical STD\_DB\_TUNING analysis

#### 9.4.5 Focalize on part having problems and assign interval time

#### 9.4.5.1 When database part is the root cause of loss of services

Example on database typical events (sorted by gravity):

| 1       | impossible to connect" |                                  |
|---------|------------------------|----------------------------------|
| Gravity | out of memory          | << assign events on intervals >> |
|         | Big TEMP IO usage      | date1 Date n                     |

# 9.4.5.2 When database part is not the root cause => not in the scope of this document

#### 9.4.6 Check changes with possible impact on instability or connections

#### 9.4.6.1 Check main functional or application usage changes or aggravating changes

Example:

| Big Load 700 styles           |               |                                  |
|-------------------------------|---------------|----------------------------------|
| Customer deploy not optimized | Users and     | << assign events on intervals >> |
| and qualified report          | data increase | date1 Daten                      |

#### 9.4.6.2 Check technical main or aggravating changes (db server example)

| Not enough memory<br>and <b>bad not certified</b> OS/db<br>configuration with / <b>32</b><br>bits OS limits | Customer disables Oracle<br>maintenance plan |                                  |
|----------------------------------------------------------------------------------------------------|----------------------------------------------|----------------------------------|
| 2 workflowBG running<br>in parallel                                                                         | Bad optimized BG (due date access)           | << assign events on intervals >> |
| Database server IO throug<br>too low to absorb peaks                                                        | ghput                                        | date1 Date n                     |
| CPU usage but at 22h                                                                                        |                                              |                                  |

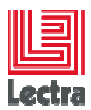

# 9.5 Step3: Correlate all events/time intervals: Root and aggravating causes!

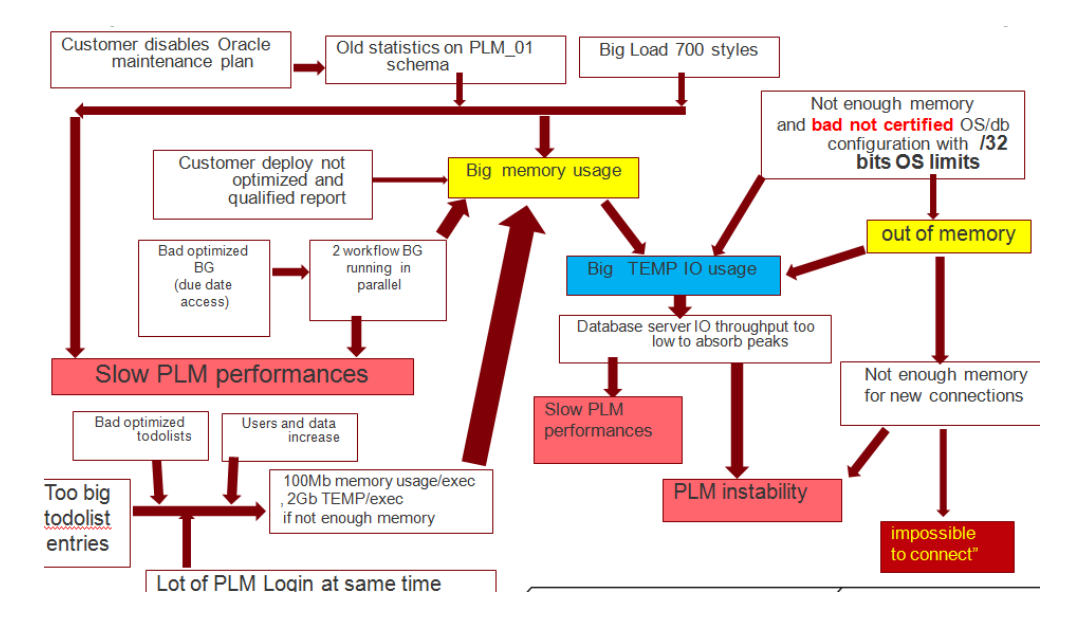

#### 9.5.1.1 Typical example on 32 bits

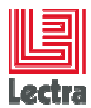

# **10. APPENDIX: TYPICAL ORACLE ORA-XXXX CRITICAL ERRORS**

# 10.1 ORA-00060 errors: Deadlocks (contentions) due to missing index on foreign key

10.1.1.1 Needed database skills: advanced

#### 10.1.1.2 Understand deadlock type

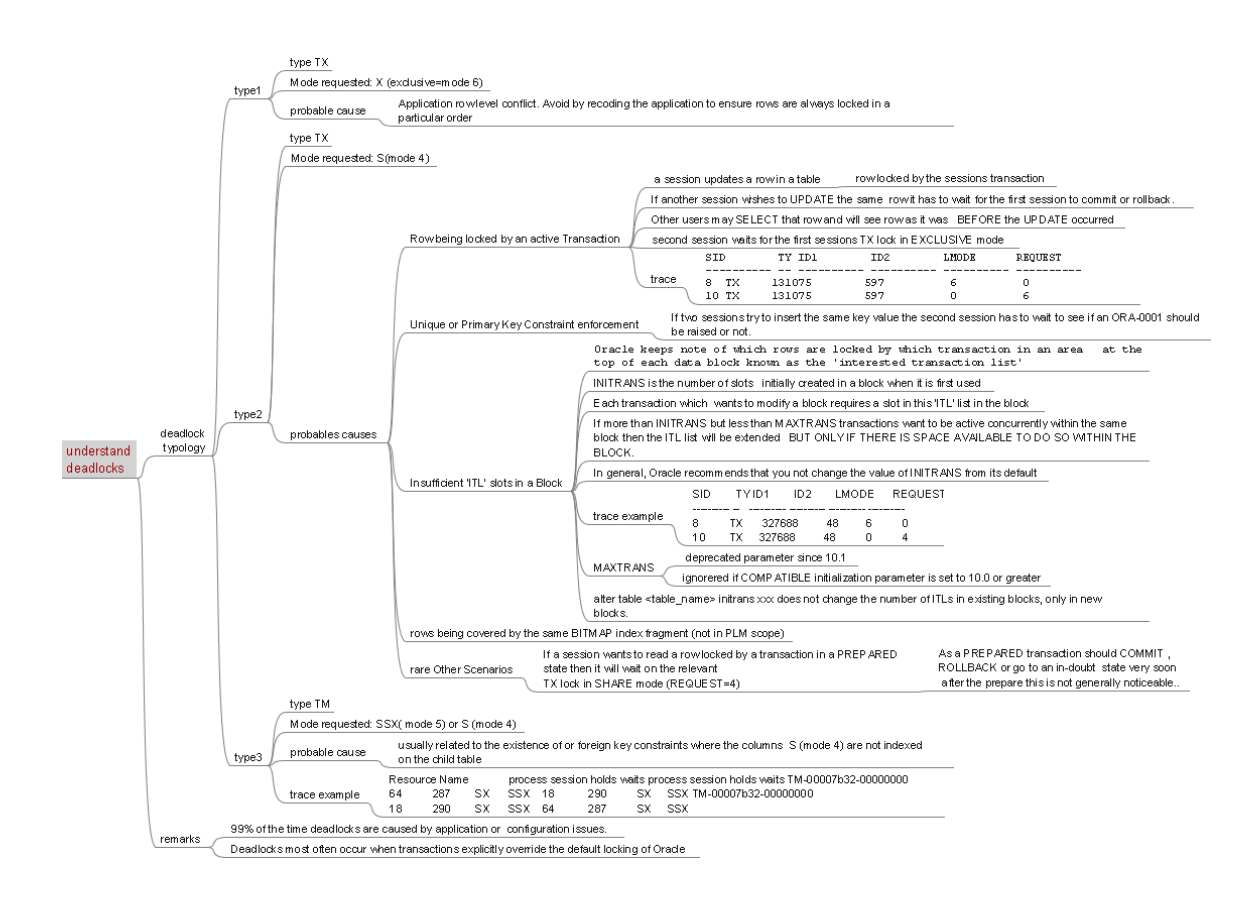

#### 10.1.1.3 Step1: Detect deadlock from alert file and get the trace file

```
Example:
Wed Jan 30 12:09:35 2013
ORA-00060: Deadlock detected. More info in file
C:\APP\ORACLE\diag\rdbms\ldplm000\ldplm000\trace\<mark>ldplm000_ora_8776.trc.</mark>
Wed Jan 30 12:09:35 2013
```

#### 10.1.1.4 Step2: Extract trace file main information

The main information needed to diagnose is:

- Username
- Deadlock Type (TM...)

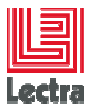

- Hold type (SSX,...)
- Sessions statements (e.g delete from ...)
- Resource name in hexa (ex: 0032def50032def5)

\*\*\* 2012-02-21 07:22:23.651 DEADLOCK DETECTED ( ORA-00060 ) [Transaction Deadlock] The following deadlock is not an ORACLE error. It is a deadlock due to user error in the design of an application or from issuing incorrect ad-hoc SQL. The following information may aid in determining the deadlock: Deadlock graph: Resource Name process session holds waits process session holds waits TM-0032def5-00000000 97 246 87 000 ^^ 246 SX SSX 681 SX SSX 681 SX SSX 246 SX SSX TM-0032def5-00000000 99 97 session 246: DID 0001-0061-000000FD session 681: DID 0001-0063-00000422 session 681: DID 0001-0063-00000422 session 246: DID 0001-0061-000000FD Rows waited on: Session 246: no row Session 681: no row ----- Information for the OTHER waiting sessions -----Session 681: sid: 681 ser: 52905 audsid: 506260290 user: 91/PLM\_SRDSPICV3 flags: (0x45) USR/- flags\_idl: (0x1) BSY/-/-/-/ flags2: (0x40008) -/pid: 99 O/S info: user: SYSTEM, term: SRDSICBD4, ospid: 16188 image: ORACLE.EXE (SHAD) client details: O/S info: user: eu\_autobuildplm\_svc, term: unknown, ospid: 1234 machine: srdspicv3 program: JDBC Thin Client application name: JDBC Thin Client, hash value=2546894660 current SQL: /\* delete com.lectra.fip.server.persistency.contentmanagement.monitoring.ContentMonitoringImpl \*/ delete from CONTENTMONITORING where ID=:1 ----- End of information for the OTHER waiting sessions -----Information for THIS session: ----- Current SOL Statement for this session (sql id=1qvqncha0czvt) -----/\* delete com.lectra.fip.server.persistency.contentmanagement.monitoring.ContentMonitoringImpl \*/ delete from CONTENTMONITORING where ID=:1

#### 10.1.1.5 Step2: get and start database bundle STD\_LOCK script to manage LOCKS

Under <DATABASE\_BUNDLE\_PATH>\PLM\admin\manage\_schema\script\advanced

#### STD\_LOCK.cmd

| *   | *****                                                                                | * * |  |  |  |
|-----|--------------------------------------------------------------------------------------|-----|--|--|--|
| *   | DIAGNOSE LOCKS                                                                       | *   |  |  |  |
| *   |                                                                                      | · * |  |  |  |
| *   | Objective: - Help to diagnose Locks                                                  | *   |  |  |  |
| *   | - Generate scripts                                                                   | *   |  |  |  |
| *   | Requirement:                                                                         | *   |  |  |  |
| * : | ***************************************                                              |     |  |  |  |
| 1   | . Show current database locks on a specific schema                                   |     |  |  |  |
| 2   | . Deadlocks: Show missing indexes status on FK and generate script {can run scripts} | s   |  |  |  |

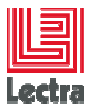

```
{ missing FK on indexes can generate deadlocks on hot access }
3. Deadlocks: Find locked object_name from object_id in hexa
      {coming from deadlock trace}
4. Show ITL waits and generate scripts {sys user}
      {too low ini_trans can generate deadlocks on hot access }
5. run sqlplus {sys user}
6. Windows Dos prompt
7. Exit
Choose (1/5) [1]?
```

#### 10.1.1.6 Step3: Choose STD\_LOCK.cmd option 3 to get locked objects

# 10.1.1.7 Step4: Investigate if there is a foreign key between locked objects using STD\_FIND.cmd

Objects are CONTENTMONITORINGINFO and CONTENTMONITORING

Under <DATABASE\_BUNDLE\_PATH>\PLM\admin\manage\_schema\script\advanced\

```
STD_FIND.cmd
```

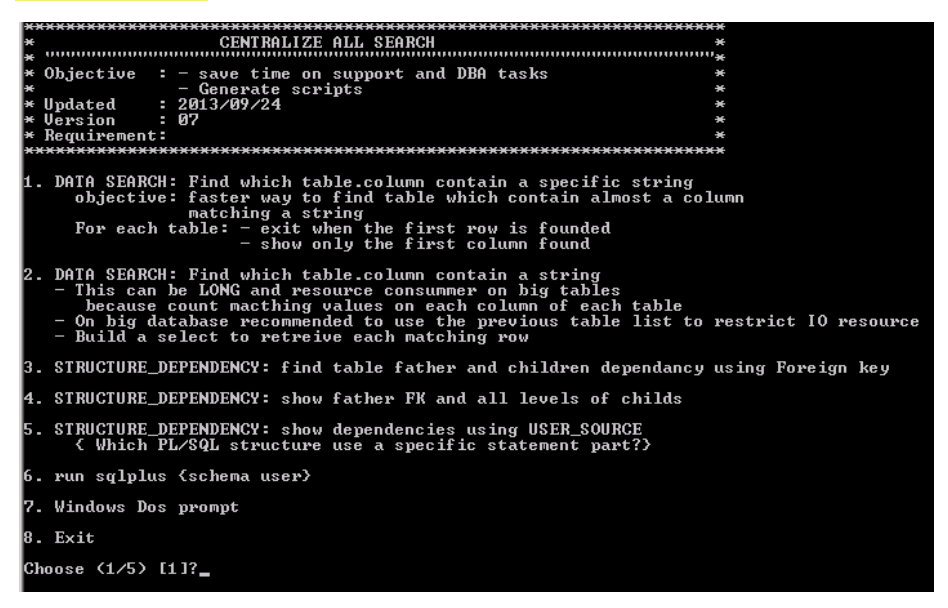

Choose option 3

С

R

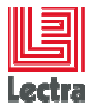

#### Output example:

| Table (FK pointant vers) ? [TABLE1] |                   |  |  |  |
|-------------------------------------|-------------------|--|--|--|
| CONTENTMONITORING                   |                   |  |  |  |
| CONTENTMONITORING children          | n tables:         |  |  |  |
| CHILDREN                            | CONSTRAINT_NAME   |  |  |  |
| CONTENTMONITORINGINFO               | CONTENTM_INFOS_FK |  |  |  |

--- CONTENTMONITORING Fathers tables:

#### 10.1.1.8 Step5: Investigate if there is a not a missing index on the foreign key column

e.g Here missing index on CONTENTMONITORINGINFO.MONITORING\_ID column

This can be finding by running STD\_LOCK.cmd, option 2

Caution: just generate create index script and don't modify the DDL without Lectra support team agreement.

This script generates scripts and once done ask if you want to apply suggested index or exit: choose always to exit (CTRL-C)

Check logs to see suggested indexes

# 11. APPENDIX: TYPICAL STD\_DB\_TUNING ANALYSIS

## 11.1 Remainder: how to get results

### 11.1.1 Starting

Under <DATABASE\_BUNDLE\_PATH>\PLM\admin\manage\_schema\script\advanced\tuning\

#### Run STD\_TUNING.bat

#### 11.1.2 Typical input

| ***************************************                              |     |  |  |  |
|----------------------------------------------------------------------|-----|--|--|--|
| * Objective : - Used by Support team to get a                        | *   |  |  |  |
| * * OS global vision using systeminfo                                | *   |  |  |  |
| * * Database tuning global vision                                    | *   |  |  |  |
| * - Useful when database console not available *                     | ۴   |  |  |  |
| * Requirement:                                                       | *   |  |  |  |
| * Target : Certified from Oracle 11106 to 11204                      | *   |  |  |  |
| ***************************************                              |     |  |  |  |
| compute OS global vision (systeminfo)                                |     |  |  |  |
|                                                                      |     |  |  |  |
| Result on tmp_STD_DBtuning_systeminfo_WRDSVALRD04_20140521_14h59Min. | lst |  |  |  |

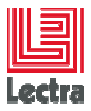

Name of the log file ? [tmp\_STD\_DBtuningWRDSVALRD04\_20140521\_14h59Min]

#### Wait for the next prompt (recommended to exit because long):

```
APPLICATION SQL STATEMENT: Top 10 by Version Count
===> Do you want to find bigger segments? (Can be very long)
(CTRCL-C to exit or ENTER to continue)
```

#### 11.1.3 Output: Two files (OS and Oracle instance information) with timestamp

#### Two files

- tmp\_STD\_DBtuning\_systeminfo\_<hostname>\_<timestamp>
- tmp\_STD\_DBtuning\_<hostname>\_<timestamp>

Example:

- tmp\_STD\_DBtuning\_systeminfo\_WRDSVALRD04\_20140521\_14h59Min.lst
- tmp\_STD\_DBtuningWRDSVALRD04\_20140521\_14h59Min.lst

# 11.2 Get operating system information on windows (tmp\_STD\_DBtuning\_systeminfo)

#### 11.2.1.1 Check OS version, free physical and virtual memory

| Host Name:                 | WRDSVALRD04                                                        |
|----------------------------|--------------------------------------------------------------------|
| OS Name:                   | Microsoft Windows Server 2008 R2 Standard                          |
| <mark>OS Version:</mark>   | 6.1.7601 Service Pack 1 Build 7601                                 |
| OS Manufacturer:           | Microsoft Corporation                                              |
| OS Configuration:          | Standalone Server                                                  |
| OS Build Type:             | Multiprocessor Free                                                |
| Registered Owner:          | Windows User                                                       |
| Registered Organization:   |                                                                    |
| Product ID:                | 00477-001-0000421-84994                                            |
| Original Install Date:     | 4/13/2011, 12:05:01 AM                                             |
| System Boot Time:          | 4/22/2014, 11:53:36 AM                                             |
| System Manufacturer:       | Hewlett-Packard                                                    |
| System Model:              | HP Compaq 8000 Elite CMT PC                                        |
| System Type:               | x64-based PC                                                       |
| Processor(s):              | 1 Processor(s) Installed.                                          |
|                            | [01]: Intel64 Family 6 Model 23 Stepping 10 GenuineIntel ~1983 Mhz |
| BIOS Version:              | Hewlett-Packard 786G7 v01.02, 10/22/2009                           |
| Windows Directory:         | C:\Windows                                                         |
| System Directory:          | C:\Windows\system32                                                |
| Boot Device:               | \Device\HarddiskVolume1                                            |
| System Locale:             | en-us;English (United States)                                      |
| Input Locale:              | fr;French (France)                                                 |
| Time Zone:                 | (UTC+01:00) Brussels, Copenhagen, Madrid, Paris                    |
| Total Physical Memory:     | 8,063 MB                                                           |
| Available Physical Memory: | 2,887 MB                                                           |
| Virtual Memory: Max Size:  | 16,125 MB                                                          |
| Virtual Memory: Available: | 7,078 МВ                                                           |
| Virtual Memory: In Use:    | 9,047 MB                                                           |

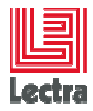

| Page File Location(s): | C:\pag        | gefile.sys       |                               |  |
|------------------------|---------------|------------------|-------------------------------|--|
| Domain:                | RD_VALIDATION |                  |                               |  |
| Logon Server:          | \\WRDS        | SVALRD04         |                               |  |
| Hotfix(s):             | 2 Hoti        | ix(s) Installed. |                               |  |
|                        | [01]:         | KB2661254        |                               |  |
|                        | [02]:         | KB976902         |                               |  |
| Network Card(s):       | 1 NIC         | (s) Installed.   |                               |  |
|                        | [01]:         | Intel(R) 82567LM | -3 Gigabit Network Connection |  |
|                        |               | Connection Name: | Local Area Connection         |  |
|                        |               | DHCP Enabled:    | Yes                           |  |
|                        |               | DHCP Server:     | 172.16.48.224                 |  |
|                        |               | IP address(es)   |                               |  |
|                        |               | [01]: 172.16.159 | .23                           |  |

# 11.3 Get instance information on windows (tmp\_STD\_DBtuning\_<hostname>)

#### 11.3.1 Most used global information useful for performance analysis

#### 11.3.1.1 Time since ORACLE instance has been started

| INSTANCE: When ORAC | LE database has been started |
|---------------------|------------------------------|
|                     |                              |
|                     |                              |
| DB Startup Time     | ELAPSE_SINCE_STARTUP         |
|                     | ·                            |
| 12/05/2014 16:42:16 | 8 Days 22 Hour 19 Min 13 Sec |

1372

2312

2000

4

4

4

536

2312

2000

#### 11.3.1.2 How to compute needed memory according to usage

#### Example:

shared pool

SGA Target

PGA Target

| SID               | VAL                                                     |
|-------------------|---------------------------------------------------------|
|                   |                                                         |
| memory_target     | 4312 Mo                                                 |
| memory_max_target | 4312 Mo                                                 |
|                   |                                                         |
| COMPONENT         | URRENT_SIZE_MB MIN_SIZE_MB MAX_SIZE_MB MEMORY_GRANULE_M |
|                   |                                                         |

1372

2312

2000

-- SGA target advice

| 3           | ESTD_PHYSICAL_READS | ESTD_DB_TIME_FACTOR | ESTD_DB_TIME | SGA_SIZE_FACTOR | SGA_SIZE |
|-------------|---------------------|---------------------|--------------|-----------------|----------|
|             |                     |                     |              |                 |          |
| ł           | 532809224           | 1.2156              | 2027605      | .75             | 1734     |
| current val | 160065258           | 1                   | 1667987      | 1               | 2312     |
| 1           | 123490347           | .9641               | 1608106      | 1.25            | 2890     |
| _           | 144939091           | .9589               | 1599433      | 1.5             | 3468     |
| bette       | 123490347           | .9581               | 1598098      | 1.75            | 4046     |
| 3           | 113070098           | .9578               | 1597598      | 2               | 4624     |

Memory\_target=4046+ 2000=6046 => 6044 multiple of 1024

# 11.3.1.3 Global waits

```
Buffer Busy Waits by class:
                   ----- prompt Contention in the buffer is often indicative of the Data Base Writer
(DBWR) processes being too slow. It may be wise to consider increasing
the number of DBWR's available to the system.
** data block
                         : usually occur when DBWR processes are too low.
** segment header
                       : usually occur when full table scans are happening
* *
                          with data loads - reschedule the data load.
** undo header
                         : occur if there are not enough RBS segments to support
```

| STAT_NAME                | SECONDS    |
|--------------------------|------------|
|                          |            |
| DB time                  | 1668050.17 |
| DB CPU                   | 1451627.55 |
| sql execute elapsed time | 1435940.06 |
| background elapsed time  | 187935.691 |
| parse time elapsed       | 40222.2965 |
| hard parse elapsed time  | 29207.9397 |
| background cpu time      | 9991.75319 |
|                          |            |

#### no rows selected

| 18 rows selected.          |                                                                                       |
|----------------------------|---------------------------------------------------------------------------------------|
|                            |                                                                                       |
| Waits events               |                                                                                       |
|                            |                                                                                       |
| ** db file sequential read | : A single-block read (i.e., index fetch by ROWID)                                    |
| ** db file scattered read  | : multiple data blocks read .This statistic is NORMALLY indicating disk contention on |
| full table scans           |                                                                                       |
| ** log file sync           | : When a user session commits, the sessions redo information needs to be flushed from |
| memory                     |                                                                                       |
| **                         | to the redo logfile to make it permanent. At the time of commit, the user session     |
| will post the LGWR         |                                                                                       |
| **                         | to write the log buffer (containing the current unwritten redo, including this        |
| session's redo             |                                                                                       |
| **                         | information) to the redo log file. When the LGWR has finished writing, it will post   |
| the user session           |                                                                                       |
| **                         | to notify it that this has completed. The user session waits on 'log file sync'       |
| while waiting for LGWR     |                                                                                       |
| * *                        | to post it back to confirm all redo changes have made it safely on to disk.           |
| ** File header block :     | occur when many full table scans execute simultaneously with data loading processes   |
| **                         | When occurs on TEMP segments adding more tempfiles to the tablespace and/or rebuild   |
| the                        |                                                                                       |
| **                         | tablespace with larger Extent Sizes can help                                          |
| ** Buffer Busy Waits       | = When an Oracle session needs to access a block in the buffer cache, but cannot      |
| because the                |                                                                                       |
| **                         | buffer copy of the data block is locked. Common in an I/O-bound. If you are           |
| getting buffer busy waits  |                                                                                       |
| * *                        | on the file header block for a tempfile (datafile in a temporary tablespace) then     |
| try increasing             |                                                                                       |
| * *                        | the "next extent" size in the temporary tablespace                                    |

-1 ed. 18

|             | in one rire neader                                                                                                    |
|-------------|----------------------------------------------------------------------------------------------------|
|             |                                                                                                    |
| tł          | ne "next extent" si                                                                                                    |
|             |                                                                                                    |
| Total Waits | Total Time Waited                                                                                                    |
|             |                                                                                                    |
| 3,189,166   | 473,905                                                                                                    |
| 54,875      | 111                                                                                                    |
| 30,518      | 85                                                                                                    |
| 4,972       | 2,249                                                                                                    |
| 2,878       | 1,208                                                                                                    |
| 2,769       | 1,322                                                                                                    |
| 165         | 12                                                                                                    |
| 57          | 1                                                                                                    |
| 1           | 0                                                                                                    |
| 0           | 0                                                                                                    |
| 0           | 0                                                                                                    |
| 0           | 0                                                                                                    |
| 0           | 0                                                                                                    |
| 0           | 0                                                                                                    |
| 0           | 0                                                                                                    |
| 0           | 0                                                                                                    |
| 0           | 0                                                                                                    |
| 0           | 0                                                                                                    |
|             |                                                                                                    |
| 3,285,401   |                                                                                                    |
|             | th<br>Total Waits<br>3,189,166<br>54,875<br>30,518<br>4,972<br>2,878<br>2,769<br>165<br>57<br>1<br>0<br>0<br>0<br>0<br>0<br>0<br>0<br>0<br>0<br>0<br>0<br>0<br>0<br>0<br>0<br>0<br>0<br>0 |

|                        | cabicopade with farger incent bileb can help                                      |
|------------------------|-----------------------------------------------------------------------------------|
| Buffer Busy Waits      | = When an Oracle session needs to access a block in the buffer cache, but cannot  |
| cause the              |                                                                                   |
|                        | buffer copy of the data block is locked. Common in an I/O-bound. If you are       |
| ting buffer busy waits |                                                                                   |
|                        | on the file header block for a tempfile (datafile in a temporary tablespace) then |
| / increasing           |                                                                                   |
|                        | the "next extent" size in the temporary tablespace                                |
|                        |                                                                                   |
|                        |                                                                                   |

| * *                       | the number of transactions.                                                           |
|---------------------------|---------------------------------------------------------------------------------------|
| ** undo block             | : rarely occur, caused by multiple users updating records in                          |
| **                        | the same data block at a very fast rate. Increase pctfree                             |
| **                        | of the table being modified.                                                          |
| ** File header block      | : occur when many full table scans execute simultaneously with data loading processes |
| **                        | When occurs on TEMP segments adding more tempfiles to the tablespace and/or rebuild   |
| the                       |                                                                                       |
| **                        | tablespace with larger Extent Sizes can help                                          |
| ** Buffer Busy Waits      | = When an Oracle session needs to access a block in the buffer cache, but cannot      |
| because the               |                                                                                       |
| **                        | buffer copy of the data block is locked. Common in an I/O-bound. If you are           |
| getting buffer busy waits |                                                                                       |
| * *                       | on the file header block for a tempfile (datafile in a temporary tablespace) then     |

**LECTRA FASHION PLM** 

PLM Database Performance guide

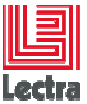

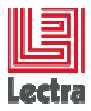

| PL/SQL execution elapsed time                    | 7746.51224 |
|--------------------------------------------------|------------|
| connection management call elapsed time          | 5712.9161  |
| hard parse (sharing criteria) elapsed time       | 2723.81245 |
| hard parse (bind mismatch) elapsed time          | 613.038553 |
| failed parse elapsed time                        | 370.718768 |
| PL/SQL compilation elapsed time                  | 129.87081  |
| sequence load elapsed time                       | 49.098084  |
| repeated bind elapsed time                       | 24.939152  |
| RMAN cpu time (backup/restore)                   | 0          |
| inbound PL/SQL rpc elapsed time                  | 0          |
| Java execution elapsed time                      | 0          |
| failed parse (out of shared memory) elapsed time | Ŭ          |
|                                                  |            |

#### 11.3.1.4 Top 10 IO consumers objects by Tablespace

can also be used to detect if audit\_trail=DB instead of NONE

| OWNER  | OBJECT_NAME                 | TABLESPACE_NAME | VALUE     |
|--------|-----------------------------|-----------------|-----------|
|        |                             |                 |           |
| PLM_01 | FIELDVALUE                  | TD_PLM_SMALL    | 228459754 |
| PLM_01 | FIELDVALUE                  | TD_PLM_SMALL    | 210915667 |
| PLM_01 | RICHTEXT                    | TD_PLM_SMALL    | 8015200   |
| PLM_01 | UK_FIELDVALUE_NAME_OWNER_ID | TI_PLM_SMALL    | 6512493   |
| PLM_01 | RFILE                       | TD_PLM_SMALL    | 5910839   |
| WLP_01 | CMN_SEC_ASSGND_OBJ_PERM_N1  | INDX_LARGE      | 4503594   |
| PLM_01 | C0031091_UK                 | TI_PLM_SMALL    | 3157006   |
| PLM_01 | ROLETARGET                  | TD_PLM_SMALL    | 3036159   |
| PLM_01 | ENTERPRISESESSION           | TD_PLM_SMALL    | 2479551   |
| PLM_01 | IMPORTCONTENT               | TD_PLM_SMALL    | 2336621   |

#### 11.3.2 Most used detailed information useful for performance analysis

#### 11.3.2.1 Check if statistics are computed at regular interval

- LAST ANALYZED TABLES FOR APPLICATION USERS AND SCHEMA STATUS

| OWNER      | TABLE_COUNT | MIN_LAST_ANALYZED | MAX_LAST_ANALYZED | ACCOUNT_STATUS | CREATION_DATE    |
|------------|-------------|-------------------|-------------------|----------------|------------------|
|            |             |                   |                   |                |                  |
| PLM_01     | 408         | 2014/04/16 01:12  | 2014/04/23 22:02  | OPEN           | 2014/02/26 00:38 |
| PLM_01_JMS | 9           | 2014/03/03 22:00  | 2014/04/23 22:02  | OPEN           | 2014/03/02 23:03 |
| PLM_SAS    | 127         | 2014/02/26 22:00  | 2014/04/23 22:01  | OPEN           | 2014/02/26 01:23 |
| WLP_01     | 905         | 2014/04/20 03:03  | 2014/04/23 22:02  | OPEN           | 2014/02/26 01:18 |

- LAST ANALYZED INDEXES FOR APPLICATION USERS

| OWNER      | INDEX_COUNT | MIN_LAST_ANALYZED | MAX_LAST_ANALYZED |
|------------|-------------|-------------------|-------------------|
|            |             |                   |                   |
| PLM_01     | 990         | 2014/04/16 01:12  | 2014/04/23 22:02  |
| PLM_01_JMS | 12          | 2014/03/03 22:00  | 2014/04/23 22:00  |
| PLM_SAS    | 66          | 2014/02/26 22:00  | 2014/04/23 22:01  |
| WLP_01     | 2141        | 2014/04/20 03:03  | 2014/04/23 22:01  |

## 11.3.2.2 Schema: number of objects (missing indexes can impact performances)

| Utilisateur autres q | ue SYSTEM, SYS,OUTLN | : nb d'c | bjets<br>"""     |
|----------------------|----------------------|----------|------------------|
| OWNER                | OBJECT_TYPE          | nb objet | dans DBA_OBJECTS |
| PLM_01               | INDEX                |          | 989              |
|                      | LOB                  |          | 1                |
|                      | PACKAGE              |          | 2                |
|                      | PACKAGE BODY         |          | 2                |
|                      | PROCEDURE            |          | 4                |
|                      | SEQUENCE             |          | 4                |
|                      | TABLE                |          | 408              |
|                      | TRIGGER              |          | 2                |
|                      | VIEW                 |          | 12               |
| PLM_01_JMS           | INDEX                |          | 10               |
|                      |                      |          |                  |

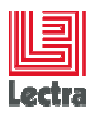

|         | LOB           | 2     |
|---------|---------------|-------|
|         | TABLE         | 9     |
| PLM_SAS | DATABASE LINK | 4     |
|         | FUNCTION      | 8     |
|         | INDEX         | 65    |
|         | LOB           | 17    |
|         | SEQUENCE      | 2     |
|         | TABLE         | 127   |
| PUBLIC  | SYNONYM       | 24194 |
| WLP_01  | FUNCTION      | 105   |
|         | INDEX         | 2029  |
|         | LOB           | 112   |
|         | PACKAGE       | 157   |
|         | PACKAGE BODY  | 36    |
|         | PROCEDURE     | 473   |
|         | SEQUENCE      | 442   |
|         | TABLE         | 905   |
|         | TRIGGER       | 85    |
|         | TYPE          | 7     |
|         | VIEW          | 556   |

# 11.3.2.3 Count rows in each schemas: check bigger tables

| OWNER | NOMTABLE                   | TABLESPACE   | NB_LIG  | CHAIN_CNT | LAST_ANALY | PFREE | FLIST |
|-------|----------------------------|--------------|---------|-----------|------------|-------|-------|
|       | ABSTRACTIMAGE              | TD_PLM_SMALL | 2365633 | 0         | 2014-04-16 | 10    |       |
|       | AXEVALUE                   | TD_PLM_SMALL | 273686  | 0         | 2014-04-23 | 10    |       |
|       | AXEVALUE_AXE_VALUES_SKUS   | TD_PLM_SMALL | 387416  | 0         | 2014-04-22 | 10    |       |
|       | BREAKDOWN                  | TD_PLM_SMALL | 660136  | 0         | 2014-04-23 | 10    |       |
|       | BREAKDOWN_BRKD_AS_CONTAINE | TD_PLM_SMALL | 624427  | 0         | 2014-04-22 | 10    |       |
|       | CHANGEDESCRIPTION          | TD_PLM_SMALL | 111487  | 0         | 2014-04-22 | 10    |       |
|       | CLASSIFIABLE_CLASSIFIABLE_ | TD_PLM_SMALL | 216286  | 0         | 2014-04-22 | 10    |       |
|       | CONTENTMAPPER              | TD_PLM_SMALL | 2671663 | 0         | 2014-04-16 | 10    |       |
|       | ENTERPRISESSION            | TD_PLM_SMALL | 372782  | 0         | 2014-04-23 | 10    |       |
|       | FIELDDEF                   | TD_PLM_SMALL | 20838   | 0         | 2014-04-16 | 10    |       |
|       | FIELDVALUE                 | TD_PLM_SMALL | 2494337 | 0         | 2014-04-22 | 10    |       |
|       | FULLIMAGE                  | TD_PLM_SMALL | 296568  | 0         | 2014-04-16 | 10    |       |
|       | IMAGESET                   | TD_PLM_SMALL | 295975  | 0         | 2014-04-16 | 10    |       |
|       | IMG                        | TD_PLM_SMALL | 2366023 | 0         | 2014-04-16 | 10    |       |
|       | IMPORTCONTENT              | TD_PLM_SMALL | 2362508 | 0         | 2014-04-16 | 10    |       |
|       | PROD                       | TD_PLM_SMALL | 55465   | 0         | 2014-04-23 | 10    |       |
|       | PRODUCT_CUSTOMROLE         | TD_PLM_SMALL | 281553  | 0         | 2014-04-22 | 10    |       |
|       | PRP                        | TD_PLM_SMALL | 87043   | 0         | 2014-04-16 | 10    |       |
|       | RFILE                      | TD_PLM_SMALL | 320091  | 0         | 2014-04-23 | 10    |       |
|       | RICHTEXT                   | TD_PLM_SMALL | 233373  | 0         | 2014-04-22 | 10    |       |
|       | ROLETARGET                 | TD PLM SMALL | 1312622 | 0         | 2014-04-23 | 10    |       |
|       | ROLETARGET_OWNER_TARGETS   | TD_PLM_SMALL | 1296113 | 0         | 2014-04-23 | 10    |       |
|       | THUMBNAILIMAGE             | TD_PLM_SMALL | 2067465 | 0         | 2014-04-16 | 10    |       |
|       | TRACKING                   | TD_PLM_SMALL | 354409  | 0         | 2014-04-23 | 10    |       |

#### 11.3.2.4 Most consumers statements extract: top 10 by type (elapse, CPU, exec, IO, get, parsing...)

Current data sizing: bigger tables list extract

...

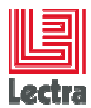

# **12. APPENDIX: TYPICAL ORACLE AWR SNAPSHOT ANALYSIS**

## **12.1 Requirements**

AWR Snapshots reports done using database bundle scripts during final user loss of service

#### 12.1.1 Check snapshot interval match with final user loss of service

This can be a short period or a full day with performance problems

|             | Snap Id | Snap Time          | Sessions | Cursors/Session |
|-------------|---------|--------------------|----------|-----------------|
| Begin Snap: | 24343   | 17-Mar-14 09:00:13 | 82       | 5.8             |
| End Snap:   | 24448   | 21-Mar-14 18:00:17 | 109      | 11.8            |
| Elapsed:    |         | 6,300.06 (mins)    |          |                 |
| DB Time:    |         | 13,256.08 (mins)   |          |                 |

# 12.2 Step1: get a global vision of database server Instance/OS resource usage and limit

#### 12.2.1 Objective: Check what kind of "wait class": DB CPU/ DB IO or other?

CPU in the TOP DB usage is a normal behavior because index usage use CPU

You just need to check that the database server CPU limit is not reached using tool like Oracle database console or other

#### 12.2.2 IO: how to detect abnormal IO usage and waits

#### 12.2.2.1 Check Top foreground wait class

| Wait Class  | Waits     | %Time -outs | Total Wait Time (s) | Avg wait (ms) | %DB time |          |
|-------------|-----------|-------------|---------------------|---------------|----------|----------|
| User I/O    | 2,887,629 | 0           | 10,697              | 4             | 76.13    | <u> </u> |
| DB CPU      |           |             | 3,190               |               | 22.70    | <b>_</b> |
| Application | 8,992     | 0           | 63                  | 7             | 0.45     |          |
| Network     | 9,652,756 | 0           | 19                  | 0             | 0.14     |          |
| Concurrency | 832       | 43          | 5                   | 6             | 0.04     |          |

IO problem (IO sub-system limit reached) can be caused by:

- Most of the time: Bad statement (not optimized)
- Bad application usage
- Real IO sub-system problem

#### 12.2.2.2 Check IO speed (Slow if IO avg read >=10 ms)

Example on 32 bits of huge IO and IO subsystem reach the limit because a lot of TEMP usage (missing Oracle memory)

#### Tablespace IO Stats:

PLM Database Performance guide

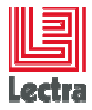

| ordered by | v 10s ( | (Reads +    | + Writes | desc  |
|------------|---------|-------------|----------|-------|
|            | , 100   | nuuuuuuuuuu |          | 10030 |

| Tablespace   | Reads   | Av Reads/s | Av Rd(ms) | 1 | Av Biks/Rd | Writes  | Av Writes/s | <b>Buffer Waits</b> | Av Buf Wt(ms) |
|--------------|---------|------------|-----------|---|------------|---------|-------------|---------------------|---------------|
| TEMP03       | 210,516 | 58         | 24.06     |   | 16.99      | 196,511 | 55          | 2                   | 5.00          |
| TEMP01       | 2,541   | 1          | 239.50    |   | 18.56      | 66,822  | 19          | 19                  | 840.53        |
| TEMP02       | 6,003   | 2          | 253.05    | J | 20.20      | 52,264  | 15          | 0                   | 0.00          |
| TD_PLM_SMALL | 18,636  | 5          | 5.52      |   | 14.29      | 148     | 0           | 397                 | 11.16         |
| USERS_SMALL  | 6,251   | 2          | 5.25      |   | 3.34       | 3,274   | 1           | 663                 | 2.37          |
| TI_PLM_SMALL | 6,848   | 2          | 4.44      |   | 1.16       | 227     | 0           | 146                 | 7.26          |
| USERS_LARGE  | 5,978   | 2          | 4.56      |   | 1.15       | 279     | 0           | 2                   | 5.00          |
| INDX_SMALL   | 3,788   | 1          | 6.29      |   | 1.06       | 1,787   | 0           | 2,668               | 0.11          |
| INDX_LARGE   | 2,181   | 1          | 5.23      |   | 1.03       | 689     | 0           | 8                   | 6.25          |
| SYSAUX       | 1,781   | 0          | 6.49      |   | 1.20       | 714     | 0           | 0                   | 0.00          |
| UNDOTBS1     | 368     | 0          | 2.20      |   | 1.00       | 1,983   | 1           | 224                 | 0.09          |
| SYSTEM       | 2,218   | 1          | 4.74      |   | 3.41       | 90      | 0           | 53                  | 0.38          |
| TD_PLM_JMS   | 69      | 0          | 5.80      |   | 1.00       | 54      | 0           | 0                   | 0.00          |
| TD_PLM_LARGE | 1       | 0          | 10.00     | ١ | 1.00       | 1       | 0           | 0                   | 0.00          |
| TI_PLM_LARGE | 1       | 0          | 60.00     | D | 1.00       | 1       | 0           | 0                   | 0.00          |
| USERS        | 1       | 0          | 10.09     |   | 1.00       | 1       | 0           | 0                   | 0.00          |

#### 12.2.2.3 Example of Intensive TEMP usage instead of memory

Top 5 Timed Foreground Events

| Event                       | Waits   | Time(s) | Avg wait (ms) | % DB time | Wait Class  |
|-----------------------------|---------|---------|---------------|-----------|-------------|
| direct path read temp       | 219,055 | 7,456   | 34            | 42.64     | User VO     |
| direct path write temp      | 315,523 | 6,654   | 21            | 38.06     | User VO     |
| enq: RO - fast object reuse | 558     | 949     | 1701          | 5.43      | Application |
| log file sync               | 79,559  | 894     | 11            | 5.12      | Commit      |
| DB CPU                      |         | 842     |               | 4.81      |             |

# 12.3 Step2: find consumers

#### Go to the SQL statistics link 12.3.1.1

#### **SQL** Statistics

- SQL ordered by Elapsed Time
   SQL ordered by CPU Time
- SQL ordered by User I/O Wait Time
- SQL ordered by Gets
- SQL ordered by Reads SQL ordered by Physical Reads (UnOptimized)
- SQL ordered by Executions SQL ordered by Parse Calls
- SQL ordered by Sharable Memory
- <u>SQL ordered by Version Count</u>
   <u>Complete List of SQL Text</u>

# 12.3.1.2 Example: Find most elapse consumer

Check "SQL ordered by Elapsed Time" link

Look at the column "elapsed Time by exec"

Look at number of executions

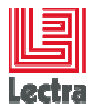

| Elapsed Time (s) | Executions | Elapsed Time per Exec (s) | %Total | %CPU  | %Ю    | SQL Id        | SQL Module                              | SQL Text                       |
|------------------|------------|---------------------------|--------|-------|-------|---------------|-----------------------------------------|--------------------------------|
| 31,051.92        | 20         | 1,552.60                  | 56.80  | 34.60 | 0.00  | 9akxxk3mffvyg | JDBC Thin Client                        | /* load - HQL - [findByCriteri |
| 7,471.25         | 0          |                           | 13.67  | 2.03  | 34.56 | cx5njrkhwsm5a | JDBC Connect Client                     | SELECT Q.NUM_ROWS, Q.D_ACTION  |
| 4,861.29         | 188        | 25.86                     | 8.89   | 87.79 | 0.00  | 7grzks61gtvag | JDBC Connect Client                     | SELECT * FROM NMS_MESSAGES WHE |
| 3,737.01         | 0          |                           | 6.84   | 75.03 | 0.16  | bq9bsrsv9q94b | JDBC Connect Client                     | SELECT PDT_MILESTONES.ID_DL, P |
| 3,737.01         | 0          |                           | 6.84   | 75.03 | 0.16  | cad0tpfhs4hqr | JDBC Connect Client                     | BEGIN WLP_MS01_LAUNCH_SP ( :V1 |
| 687.68           | 120        | 5.73                      | 1.26   | 93.52 | 0.01  | 3jy8xb5pm1vc9 | JDBC Connect Client                     | SELECT Q.NUM_ROWS, Q.ID_ACTION |
| 187.10           | 2,975      | 0.06                      | 0.34   | 1.27  | 69.93 | g7kbzypz2gz4v | JDBC Connect Client                     | INSERT INTO NMS_MESSAGES ( ID, |
| 141.75           | 1,320      | 0.11                      | 0.26   | 99.32 | 0.02  | 9sy0pbhbtxja8 | JDBC Connect Client                     | SELECT Q.NUM_ROWS, Q.ID_ACTION |
| 128.01           | 1          | 128.01                    | 0.23   | 0.27  | 11.51 | d15cdr0zt3vtp | Oracle Enterprise Manager.Metric Engine | SELECT TO_CHAR(current_timesta |
| 99.15            | 79,681     | 0.00                      | 0.18   | 97.47 | 0.00  | g6s2grfgdc086 | JDBC Connect Client                     | update cmn sch jobs set status |

Click on the SQL text column to get the full statement code

To be continued.

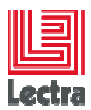

# **13. APPENDIX: ORACLE DATABASE CONSOLE HOW TO**

# 13.1 Since 11GR1: How to make PERFORMANCE tab available

#### 13.1.1 About Performance tab Oracle licensing or SQL PROFILE usage considerations

On PRODUCTION and PRE-PRODUCTION these capabilities need to be purchased via the Diagnostics Pack and Tuning Packs license which is available only on Enterprise Edition

Remarks:

• Strangely, theses functionalities works also on Oracle 11GR2 SEONE and SE but since Oracle 12c this is not possible and need an EE edition to be enabled

#### 13.1.2 11GR2 example using SQL\*Plus

#### 13.1.2.1 Temporary enable control\_management\_pack\_access if not yet enabled

alter system set control\_management\_pack\_access="DIAGNOSTIC+TUNING" scope=both;

#### 13.1.3 11GR2 example using database console

- Connect to the database console link using SYS user
- Go the database setup link

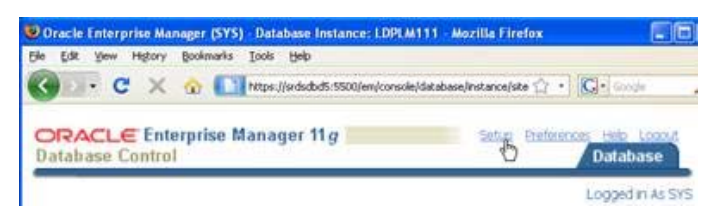

Select Management Pack Access item

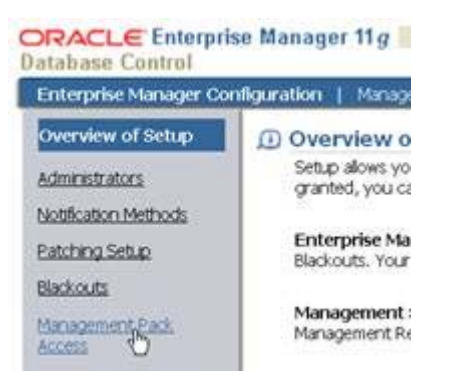

Modify Pack Access and choose DIAGNOSTIC+TUNING

| 2 |                    | 4                                   |
|---|--------------------|-------------------------------------|
|   | NONE<br>DIAGNOSTIC |                                     |
|   | DIAGNOSTIC+TU      | NENO N                              |
|   |                    | NONE<br>DIAGNOSTIC<br>DIAGNOSTIC+TI |

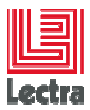

If you want this definitive at last database restart check the box:

Z Apply changes in current running instance(s) mode to SPFile. For static parameters, you must restart the database.

- OK and then, APPLY
- Return to database performance TAB

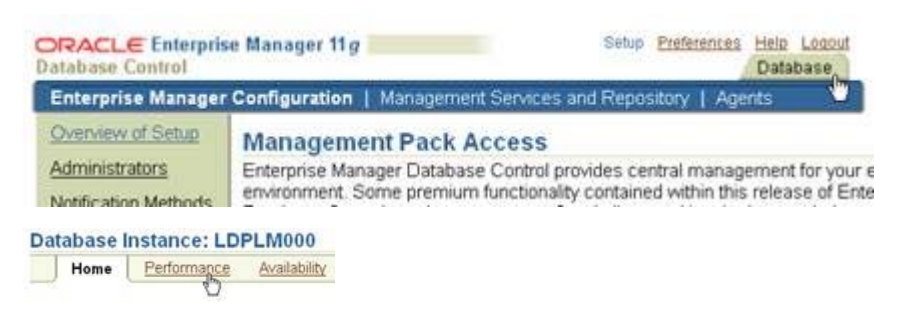

# 13.2 How to enable a SQL profile computed by Automatic SQL Tuning

# 13.2.1 Caution: Each potential SQL profile should be tested before in Pre-production and validated by the R&D

#### 13.2.2 Steps

From database console, display Automatic SQL Tuning Result Summary view report

Go to Server tab, "Automated Maintenance Tasks":

| ORACLE Enterprise Manager 11g                                                                                                    |                                                                                                    | <u>Setup</u> Prefer                                                                                                    |
|----------------------------------------------------------------------------------------------------|----------------------------------------------------------------------------------------------------|----------------------------------------------------------------------------------------------------|
| Database Instance: LDPLM000                                                                                                    | Data Movement Software and Support                                                                       | L                                                                                                    |
| Storage                                                                                                    | Database Configuration                                                                                   | Oracle Scheduler                                                                                                    |
| Control Files<br>Tablespaces<br>Temporary Tablespace Groups<br>Datafiles<br>Rollback Segments<br>Redo Log Groups<br>Archive Logs<br>Migrate to ASM<br>Make Tablespace Locally Managed | Memory Advisors<br>Automatic Undo Management<br>Initialization Parameters<br>View Database Feature Usage | Jobs<br>Chains<br>Schedules<br>Programs<br>Job Classes<br>Windows<br>Windows<br>Window Groups<br>Biobal Attributes<br>Automated Maintenance Tasks                             |
| Statistics Management                                                                                                    | Resource Manager                                                                                         | Security                                                                                                    |
| Automatic Workload Repository<br>AWR Baselines                                                                                                    | Getting Started<br>Consumer Groups<br>Plans<br>Settings<br>Statistics<br>Parallel Statement Queue        | Users<br>Roles<br>Profiles<br>Audit Settings<br>Transparent Data Encryption<br>Virtual Private Database<br>Application Contexts<br>Enterprise User Security<br>Database Vault |

Select Automatic SQL Tuning

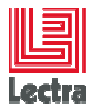

#### Automated Maintenance Tasks

Status Enabled Configure Status is Disabled, there are no future windows

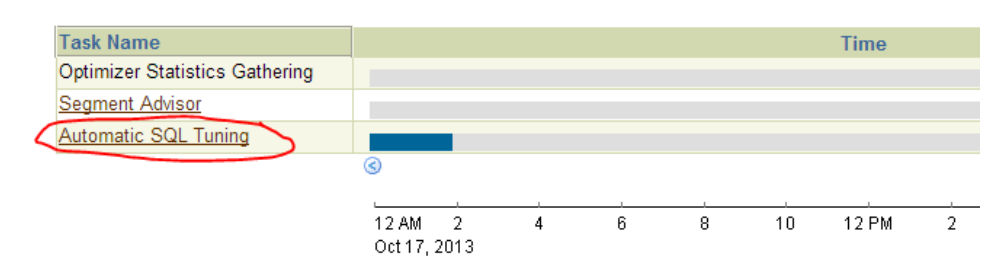

#### Push the "View report" button:

#### Automatic SQL Tuning Result Summary

The Automatic SQL Tuning runs during system maintenance windows as an automated maintenance task, searching for ways to improve the execution plans of high-load SQL stat Task Status

Automatic SQL Tuning (SYS\_AUTO\_SQL\_TUNING\_TASK) is currently Enabled Configure Automatic Implementation of SQL Profiles is currently Disabled Configure

#### Key SQL Profiles 14 Implement All

#### Summary Time Period

Begin Date Sep 30, 2013 10:00:05 PM (UTC+02:00) End Date Oct 17, 2013 1:08:41 PM (UTC+02:00)

#### **Overall Task Statistics**

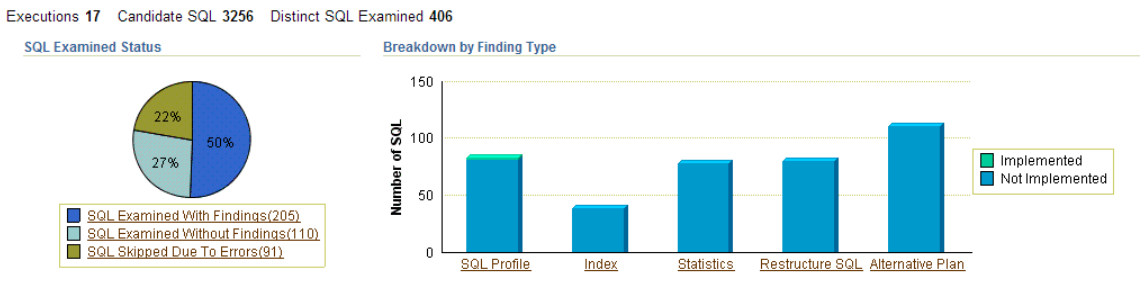

#### **Profile Effect Statistics**

Workload Potential DB Time Benefit (seconds per week)

Implemented (sec) 1506 Potential Benefit(sec) 13395

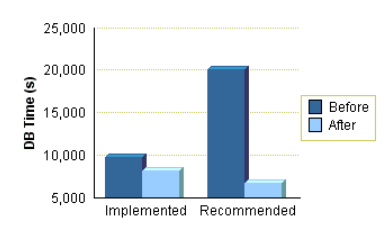

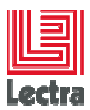

| asia Instance, LDPLM000 > Advisor Central > BGL Turing Summ                                   | WSYS AUTO SQL TUN | ING TASK >        |                             |                           |          |                |           |                 |                  |               |              | Logge       | ed in As SYST |
|-----------------------------------------------------------------------------------------------|-------------------|-------------------|-----------------------------|---------------------------|----------|----------------|-----------|-----------------|------------------|---------------|--------------|-------------|---------------|
| omatic SQL Tuning Result Details: All Analyzed S<br>Date Sep 30, 2013 10:00:05 PM (UTC+02:00) | QLS               |                   |                             | End Date Oct 17           | . 2013 1 | 1:10:32 PM (UT | TC+02:00) |                 |                  |               |              |             |               |
| ecommendations                                                                                |                   |                   |                             |                           |          |                |           |                 |                  |               |              |             |               |
| ply profiles that cignificantly improve SQL performance were imple                            | merited.          |                   |                             |                           |          |                |           |                 |                  |               |              |             |               |
| View Recommandations Implement All SQL Profiles                                               |                   |                   |                             |                           |          | ~              | -         |                 |                  |               | Prevenue     | 1-25 of 405 | · Next 2      |
| elect SQL Text                                                                                | Parsing Schema    | SQL 10            | Weekly DB Time Benefitter() | Per-Execution % Benefit 5 | atistics | SQL Profile    | Index     | Restructure SQL | Alternative Plan | Miscellaneous | Timed Out Er | ror Date    |               |
| UPDATE WLP_MS01_ACTION_HISTORY SET LAST_                                                      | WEP_01            | 4,8423110/2222    | 15407.10                    | 98                        |          |                | (98%) 🗸   |                 | ~                | *             |              | 10/11/201   | 3 10 00 03 Pt |
| SELECT CUST_TSK MF01_GP_DURATION FROM SR.                                                     | WLP_01            | Deg-EpuddSa298a   | 5626.13                     | 87                        |          | {<10%}         | (27%) -   |                 |                  |               |              | 9/30/2013   | 10:00:05 PM   |
| UPDATE WLP_CS01_DL_ASSO_PRU                                                                   | WLP_01            | a285yi1udhapm     | 3655.50                     | 89                        | *        |                | (89%) 🛹   |                 |                  |               |              | 9/30/2013   | 10:00:05 PM   |
| SELECT COUNT(*) FROM ODF_CA_TASK T. PRTA.                                                     | WLP_01            | 3t9uds2m7z1t2     | 3152.90                     | 74                        |          | (74%) 🖉        |           |                 |                  |               |              | 10/10/201   | 3 10 00 02 P  |
| SELECT NVL(ROUND)(SUM(TOTAL-ESTIMATE)*10                                                      | WLP_01            | firgm:Mayah7      | 3144.26                     | 97                        |          |                | (97%) -   |                 |                  |               |              | 9/30/2013   | 10:00:05 PM   |
| SELECT T MF01_GP_DURATION FROM ODF_CA_TA                                                      | WLP_01            | 9c7gaf58rihti5y   | 3143.31                     | 74                        |          | (74%) 🖉        |           |                 |                  |               |              | 10/10/201   | 3 10 00 02 P  |
| SELECT COUNT(STATUS ID_DL) NB, STATUS FR                                                      | WLP_01            | auThnetuitt       | 2890.68                     | 97                        |          |                | (97%) -   |                 |                  |               |              | 9/30/2013   | 10:00:05 PM   |
| SELECT COUNT(*) FROM WLP_MS01_W_CAPACITY.                                                     | WLP_01            | Dayne Traph A DES | 2328.01                     | 99                        |          | (99%) 🧈        |           |                 | -                |               |              | 10/11/201   | 3 10 00 03 P  |
| /* load one-to-many com lectra fip serve                                                      | PLM_01            | g1p2w5s089juk     | 2049.97                     | 99                        |          |                | (99%) 🛹   |                 |                  |               |              | 10/3/2013   | 10:00 06 PM   |
| C (SELECT NVL("A29" "GROUP_NAME", "A30" "A                                                    | WLP_01            | 2m2numbfry3dk     | 1691.55                     | 60                        |          |                | (50%) -   | -               |                  | -             |              | 9/30/2013   | 10:00:05 PM   |
| MERGE INTO IMP_WMPRODUCTLIFECYCLESTATEH                                                       | WLP_01            | ausi/271nkcn/4    | 1226.27                     | 36                        |          | (36%) 🧹        |           |                 |                  |               |              | 10/3/2013   | 10.00 06 PM   |
| /* find/WMProductLtcsByWMProductAndWMLtcs                                                     | PLM_01            | 902bc1h873kv0     | 1076 97                     | 82                        |          |                | (82%) 🖉   | -               | -                | -             |              | 10/9/2013   | 10:00:01 PM   |
| WISERT INTO WLP_MS01_PDT_STEP_MS0D_PDT.                                                       | WLP_01            | cal47khebpp45     | 551.08                      | 99                        |          | (99%)          |           |                 |                  |               |              | 10/10/201   | 3 10 00 02 P  |
| /* findLfsCurrentState */ select stateli                                                      | PLM_01            | Solatx7oo4so0     | 542.63                      | 95                        |          | (95%)          |           |                 |                  | -             |              | 10/4/2013   | 10:00 01 PM   |
| INSERT INTO IMP_WMPRODUCTLIFECYCLESTATEH                                                      | WLP_01            | gritercladg/2     | 462.70                      | 69                        |          | (59%)          |           |                 |                  | -             |              | 10/15/201   | 3 10 00 04 P  |
| SELECT PACTIONS PROJ_ID FROM BPM_D                                                            | WLP_01            | \$r8rp9x52x829    | 348.51                      | 99                        |          | (99%)          |           | -               |                  | -             |              | 10/15/201   | 3 10:00:04 P  |
| select * from (select row_number() over                                                       | WLP_01            | ge065n031ndut     | 321.44                      | 98                        |          | (98%)          | (97%)     |                 | ~                |               |              | 10/15/201   | 3 10 00 04 P  |
| O SELECT object id ai id                                                                      | WLP 01            | 11rlpnoplzkay     | 320.99                      | 50                        |          |                | (50%)-+   |                 |                  |               |              | 10/3/2013   | 10 00 06 PM   |
| SELECT PACTIONS PROJ ID FROM BPM D                                                            | WLP 01            | cht4b3c0s0kbf     | 302.99                      | 99                        |          | (99%)          |           |                 |                  | 1.64          |              | 10/15/201   | 3 10 00 04 P  |
| select i id. of id para                                                                       | WLP 01            | 7milus 1cthatc7   | 246.90                      | 99                        |          | (99%)          |           |                 |                  |               |              | 9/30/2013   | 10 00 05 PM   |
| MERGE INTO IMP WMPRODUCTUFECYCLESTATE I                                                       | WLP 01            | duttious63bz      | 200.85                      | 55                        | 100      | (55%)          |           | 1.00            |                  | 100           |              | 10/3/2013   | 10.00-06 PM   |
| DELETE FROM MP WMPRODUCTLIFECYCLESTATE                                                        | WLP 01            | c thurse 0 sh50kc | 195.16                      | 99                        | *        |                | (99%) .   |                 | -                | *             |              | 10/9/2013   | 10 00 01 Pt   |
| C salert id inh defetion id i nem                                                             | WLP 01            | filles 2nkkbbl    | 10.14                       | 50                        |          | (10%)          |           |                 | 1                | 15            |              | 9/30/2013   | 10.00 05 Pt   |
| INSERTINTO MP WMPRODUCTURECYCLESTATE                                                          | WIP 01            | 74mmu97nica       | 568.76                      | 97                        | 112      | (97%)          |           | 4               | -                | -             |              | 10/2/2011   | 10:00:01 PM   |
|                                                                                               |                   | Long Strights     | 100.13                      |                           | *        | for us the     |           | 4.              | ~                | -             |              |             |               |

# 13.2.2.1 Step: Select a statement and push the "View implementation" button

#### If new SQL profile: click on the "compare Explain plan "link

| Database<br>Recom | mendat         | LDFLM000 > 654sor Central > SQL Turing Sy<br>tions for SQL ID:caf47khwbpg45 | mmar SYS AUTO SQL TURING TASK > SQL Turing Details SYS AUTO SQL                                             | TANKS TASK >                                                                                                    |                                 | Lo                  | gged in As SYSTEN        |
|-------------------|----------------|-----------------------------------------------------------------------------|----------------------------------------------------------------------------------------------------|----------------------------------------------------------------------------------------------------|---------------------------------|---------------------|--------------------------|
| Only one          | recomme        | ndation should be implemented.                                              |                                                                                                    |                                                                                                    |                                 |                     | Return                   |
| INSES             | RT INTO V      | N.P. MS01_PDT_STEP_MSID_PDT_ID_DEF                                          | STEP. ID_MILESTONELSELECT POT_MS.ID_PDT_PLAN.ID_DEF_STEP                                                    | MLESTONE PRO ID, MLESTONE FROM BPM, DEF, STEPS DS. WLP, MS01, PRODUCT, PLAN PDT, PLAN, WLP, M.,                                                              |                                 |                     |                          |
| Sele              | ct Recor       | nmendation                                                                  |                                                                                                    |                                                                                                    |                                 |                     |                          |
| Origi             | inal Explai    | Plan (Annotated)                                                            |                                                                                                    |                                                                                                    |                                 |                     |                          |
| Im                | plement.)      |                                                                             |                                                                                                    |                                                                                                    |                                 |                     |                          |
| Selec             | rt Type        | Findings                                                                    | Recommendations                                                                                             | Rationale                                                                                                    | Benefit Other<br>(%) Statistics | New Explain<br>Plan | Compare Explain<br>Plans |
|                   | SQL<br>Profile | A potentially better execution plan was found<br>for this statement.        | Consider accepting the recommended SQL profile. No SQL profile currently<br>exists for this recommendation. | The SQL profile was not automatically created because auto-creation was disabled. Set task parameter<br>ACCEPT_SQL_PROFILES to TRUE to enable auto-creation. | 99.82                           | 00                  | <i>0</i> 0               |

#### If a new SQL profile: Look at IO or CPU cost gain

| and a stand second                                                                                              |          |                                           | 0.0.000                                                                                                    |                                                      |                |                |                                                                                                    |         |
|----------------------------------------------------------------------------------------------------|----------|-------------------------------------------|----------------------------------------------------------------------------------------------------|------------------------------------------------------|----------------|----------------|----------------------------------------------------------------------------------------------------|---------|
|                                                                                                    |          |                                           |                                                                                                    |                                                      |                |                |                                                                                                    |         |
|                                                                                                    |          |                                           | 2,000,000                                                                                                    |                                                      |                |                |                                                                                                    |         |
|                                                                                                    |          |                                           |                                                                                                    |                                                      |                |                |                                                                                                    |         |
|                                                                                                    |          |                                           | 1.00.00                                                                                                    |                                                      |                |                |                                                                                                    |         |
|                                                                                                    |          |                                           | 1                                                                                                    |                                                      |                |                |                                                                                                    |         |
|                                                                                                    |          |                                           | ÷                                                                                                    |                                                      |                |                |                                                                                                    |         |
| A04,000                                                                                                    |          |                                           | CHILIN                                                                                                    |                                                      |                |                |                                                                                                    |         |
|                                                                                                    |          |                                           |                                                                                                    |                                                      |                |                |                                                                                                    |         |
| AND AND AND AND AND AND AND AND AND AND                                                                         |          |                                           | 100,000                                                                                                    |                                                      |                |                |                                                                                                    |         |
| Backard For IPP Town Develop Town                                                                               |          |                                           | • Linder Feite Stand Facel<br>Bander Feite Stand Facel<br>■ Bander Facel<br>■ Band Facel<br>■ Band Facel<br>■ | 1-100 s<br>Eng Winke<br>In Enerotech<br>In Enerotech |                |                |                                                                                                    |         |
|                                                                                                    |          |                                           |                                                                                                    |                                                      |                |                |                                                                                                    |         |
| al Explain Plan (Annotated)                                                                                     |          |                                           |                                                                                                    |                                                      |                |                |                                                                                                    |         |
| alex an adjustment from the original plan by the SQL Tuning Advisor                                             |          |                                           |                                                                                                    |                                                      |                |                |                                                                                                    |         |
| Plan Hear Value 2004152552                                                                                      |          |                                           |                                                                                                    |                                                      |                |                |                                                                                                    |         |
| of Ad Collapse Ad                                                                                               |          |                                           | a design of the second second s                                                                                                    | 1000                                                 |                | ~              |                                                                                                    |         |
| ERT STATELIEUT                                                                                                  | 1,000 KD | Otymer                                    | Chipest Type                                                                                                    | Children Proc                                        | TA SOL AND     | E BE STRI AND  | TI 142 123 414                                                                                                    | IO Care |
| OLD THE R CONSERVATIONS                                                                                         |          | AND ALL ALL ALL AND A AND A ANY ATTAC AND |                                                                                                    |                                                      | 10.000.004     | and set of the | B CLING COURSE                                                                                                    |         |
| NETED LOOPS                                                                                                    | -        | NDP_01NDP_Web1_P01_step_ws                |                                                                                                    | 17                                                   | 25.805.662     |                | 71.143.170.834                                                                                                    | - 23.95 |
| Vester On                                                                                                    |          |                                           |                                                                                                    |                                                      | 74 873 876     | 10 1051 501    |                                                                                                    |         |
| V. State                                                                                                    |          | AN IS NO INCOME INCOME AND                | 1. March                                                                                                    | -                                                    | 54 447         |                | and then made                                                                                                    |         |
| V state                                                                                                    |          | Har Starting shirts look                  | 1.00                                                                                                    | -                                                    |                | 8 mar.)        |                                                                                                    |         |
| INDEX FAST FLAL BOAN                                                                                            |          | WLP OT BPAT DEP STEPS PK                  | INCEX LANDJE                                                                                                    |                                                      | 34.347         | 0.261          | - 2 214 784                                                                                                    | + 28    |
| NUMBER FART FOR LATAN                                                                                           |          | WER OF REAL DESIGNATION OF                | 1000                                                                                                    | -                                                    | 54 347         | - 78.1         | 7 744 888                                                                                                    | 1.18    |
| Vester Mar                                                                                                    |          | Hacastatin and Alara M                    | 1980                                                                                                    |                                                      | 22 212 212 222 |                | an par has had                                                                                                    |         |
| The state                                                                                                    |          |                                           |                                                                                                    |                                                      | 1 111 111 111  |                |                                                                                                    |         |
| The second second second second second second second second second second second second second second second se |          |                                           |                                                                                                    | 14                                                   | 1.814.008.750  | a 11.001.745   | 0.0.101.041.002                                                                                                    | 811.4   |
| V NESTED LOOPS                                                                                                  | 10       |                                           |                                                                                                    | 10                                                   | 182,407,010    | 81,100.14      | **********                                                                                                    |         |
| 1 2122 Mil                                                                                                    |          |                                           |                                                                                                    |                                                      | 186,813,855    | - Plaint       | - 141 110 110                                                                                                    | - ***   |
| splain Plan With SQL Profile                                                                                    |          |                                           |                                                                                                    |                                                      |                |                |                                                                                                    |         |
| Plan Hain Value 1872999836                                                                                      |          |                                           |                                                                                                    |                                                      |                |                |                                                                                                    |         |
| d All   College All                                                                                             |          |                                           |                                                                                                    |                                                      |                |                | -                                                                                                    |         |
|                                                                                                    | Line 10  | Object                                    | Object Type                                                                                                    | Order                                                | Bawa Bytes     | Cold. The      | CPU Cest                                                                                                    | 10 Ca   |
| ERT STATEMENT                                                                                                   |          |                                           |                                                                                                    | 19                                                   | 968,830,958    | 2,082 25       | 1,893,137,024                                                                                                    | 1,939   |
| DAD TABLE CONVENTIONAL                                                                                          |          | WLP_DT.HLP_MSD1_PDT_STEP_MS               |                                                                                                    | 11                                                   |                |                | a strange and a strange                                                                                                    |         |
| HASH JOIN                                                                                                    |          | and an and an an an an                    |                                                                                                    | 17                                                   | 948, 655 858   | 2,082 28       | 1,993,137,024                                                                                                    | 1,939   |
| TABLE POLETE FULL                                                                                               |          | HLF BLOOP GA 1485                         | TABLE                                                                                                    | -                                                    | 242.768        | 104 2          | 12,811,005                                                                                                    | 103     |
| INCENTERST EAST BOAR                                                                                            |          | WLF DI PRTADUL                            | HOEV UNIONED                                                                                                    |                                                      | 131 430        | 18. 2          | 3.047.852                                                                                                    | 1.8.20  |
| V mater 200                                                                                                    |          | EN ALTRIANCE                              | POLICIPAUSI                                                                                                    | 18                                                   | 183 218 544    | 1.678 23       | 244,400 784                                                                                                    | 1.871   |
| TABLE ACCESS BY INDEX ROMID                                                                                     |          | WEP OT CHIN CAPTIONS HES                  | TABLE                                                                                                    | 4                                                    | 88.977         | 707 8          | 5.744.798                                                                                                    | 707     |
| INDEX RANDE SCAN                                                                                                |          | YEP OTHER CARL CAPTIONS NUM IS            | INDEX                                                                                                    | 3                                                    |                | 10 1           | 421,414                                                                                                    | 13      |
| V HASH JOIN                                                                                                    |          |                                           |                                                                                                    | 14                                                   | 78.805.047     | 1,100 14       | 738,173,832                                                                                                    | 7,574   |
| NDEX FAST FULL SCAN                                                                                             | 10       | WLP STRPM DEF STADES PH                   | HOEK (MOUE)                                                                                                    | 3                                                    | 9.555          | 2 2            | 224.448                                                                                                    | 3       |
| T HABH JON                                                                                                    | **       |                                           |                                                                                                    | 13                                                   | 87,647.180     | 1,144 14       | 837,488.904                                                                                                    | 3,511   |
|                                                                                                    |          |                                           | 1 contract of the second second second second second second second second second second second second second se                                                                                                    |                                                      |                |                | and the second second se |         |

#### Step: If gain is optimal then return to the previous screen and push the "implement" button

| Detailers Hanton L | PURCE = Assas Center = 201 Turns Summer SVE AUT                   | to 80, future 1481 + 80, future Desire 313 AUTO 30, future 1481 +                                        |                                                                                                    |                               |                     | Ligged in Au DVS         |
|--------------------|-------------------------------------------------------------------|----------------------------------------------------------------------------------------------------|----------------------------------------------------------------------------------------------------|-------------------------------|---------------------|--------------------------|
|                    |                                                                   |                                                                                                    |                                                                                                    |                               |                     |                          |
| SQL Text           | CONTRACTOR DE LA DECEMBRICA                                       |                                                                                                    |                                                                                                    |                               |                     |                          |
| DISERT INTO I      | UP MISCI FOT STEP MISIC POT IC DEF STEP IC M                      | INARTONE BEARDT FOT MILIO FOT FOT FLANIC DEF STEP MURSTONE FRO O MILES                                   | TONE FROM BPM DEP STEPS DS. WLP. MIST. PRODUCT. PLAN PDT. PLAN, WLP. M.                                                                               |                               |                     |                          |
| Select Record      | mendation                                                         |                                                                                                    |                                                                                                    |                               |                     |                          |
| Organia Engineer   | Ser aboutded.                                                     |                                                                                                    |                                                                                                    |                               |                     |                          |
| Relay! Paper       | Findings                                                          | Resonandators                                                                                            | Research                                                                                                    | BenafeOther<br>Pla Statistics | New Explain<br>Plan | Compare Explain<br>Plans |
| * SQL<br>Polite    | A potentially better execution plan was found for this statement. | Consider accepting the recommended SQL profile. No SQL profile currently exists for this recommendation. | The SQL public view not automatically dealed backus auto-dealers was dealed. Set are parameter ACCEPT_SQL_PROFILES in TRUE to analise<br>auto-dealers | 95.82                         | 00                  | 100                      |

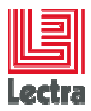

Caution: check the check box "implement the new profile with forced matching" and click yes

**Do you want to implement new profile(s) ?** 

Wait for confirmation message:

Confirmation
 The recommended SQL Profile has been created successfully.

# 13.2.2.2 Step: If a new database console recommend new indexes wait for R&D agreement

New indexes need to be created manually to follow Lectra naming rules best practice and set the good tablespace

# 13.3 How to enable a new SQL profile by running SQL tuning advisor

#### 13.3.1 Caution:

- 13.3.1.1 SQL Tuning Advisor use a lot of resource: not recommended during application usage
- 13.3.1.2 Each potential SQL profile should be tested before in Pre-production and validated by the R&D

#### 13.3.2 Steps:

- 13.3.2.1 Run your statement or choose a statement already running
- 13.3.2.2 Schedule a SQL Tuning Advisor from database console
  - Go to performance tab
  - Click on the Top Activity link
  - Select your statement using a lot of resources
  - Push the button "Schedule SQL Tuning Advisor"
  - Wait a few minutes for completion
  - If a new profile exist and the gain is more than 50% you can test it

Example: High consumer statement called by Workflow background process

| SELE         | Text<br>CT PDT_MLE                         | STONES.ID_DL_PDT_MLESTONES.ID_PD. PDT_MLESTONES.ID_MLESTON        | E. POT_MILESTONES STATUS. POT_MILESTONES IS_ONGOING. PDT_                                                  | MLESTONES NB_APPROVED. PDT_MLESTONES NB_REJECTED. PDT_MLESTONES                          | -                                                                  |
|--------------|--------------------------------------------|-------------------------------------------------------------------|----------------------------------------------------------------------------------------------------|------------------------------------------------------------------------------------------|--------------------------------------------------------------------|
| Seler<br>Ong | et Recomme<br>nal Explain Pla<br>siement.) | ndation<br>n (Amotales)                                           |                                                                                                    |                                                                                          |                                                                    |
| Selec        | t Туре                                     | Findings                                                          | Recommendations                                                                                            | Rationale                                                                                | Benefit Other Explain Compare<br>(%) Statistics Plan Explain Plans |
| 0            | SQL Profile                                | A potentially better execution plan was found for this statement. | Consider accepting the recommended SQL profile. No SQL profile<br>currently exists for this recommendation | The SQL profile was not automatically created because its benefit could not be verified. | 98.81 00 00                                                        |

You can check the potential IO or CPU gain by pushing the "compare explain plan" button

PLM Database Performance guide

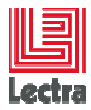

Caution: check the check box "implement the new profile with forced matching" and click yes

| 🗊 o    | Confirmation                                  |
|--------|-----------------------------------------------|
| Do you | want to implement new profile(s) ?            |
| (Imple | ement the new profile(s) with forced matching |

Wait for confirmation message:

Confirmation
 The recommended SQL Profile has been created successfully.

# 13.4 How to find and kill a big consumer impacting the PRODUCTION

#### 13.4.1.1 Connect to the database console

#### 13.4.1.2 Select Performance Tab

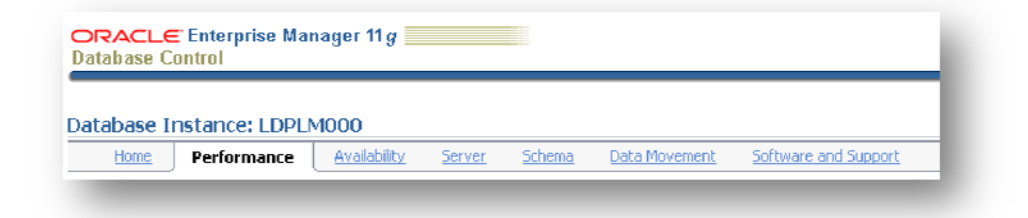

#### 13.4.1.3 Select top activity link

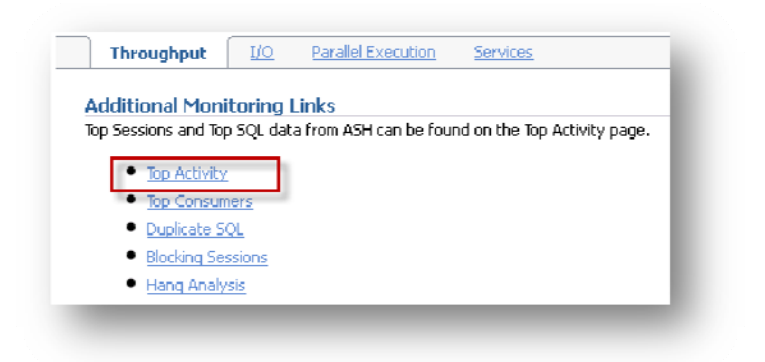

#### 13.4.1.4 Find the most consumer session ID

| w Top Sessions 🔻 |            |
|------------------|------------|
| tivity (%) 🗸     | Session ID |
| 71.88            | 302        |
| 7.93             | 277        |
| 6.01             | 297        |

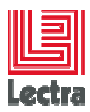

#### 13.4.1.5 Go to Top consumer list

| Top Cons  | umers        | h |  |
|-----------|--------------|---|--|
| Duplicate | <u>: SOL</u> |   |  |
| Blocking  | Sessions     |   |  |
| Hang An   | alysis       |   |  |

## 13.4.1.6 Order by PGA Memory and search for the Session ID

| Database Instance: LDPLM                                                                                                    | 1000 >                                                   |                                            |                              |   |
|----------------------------------------------------------------------------------------------------|----------------------------------------------------------|--------------------------------------------|------------------------------|---|
| Fop Consumers                                                                                                    |                                                          |                                            |                              |   |
| Overview Top Service                                                                                                    | s Top Modules Top Actions                                | Top Clients Top Sessions                   |                              |   |
|                                                                                                    |                                                          | Trace                                      |                              |   |
| Kill Session View Di                                                                                                    | sable SQL Trace ) Enable SQL                             |                                            |                              |   |
| Kill Session View Di<br>ielect SID DB User                                                                                                    | CPU (1/100 sec)                                          | PGA Memory (bytes)                         | Physical Reads               | L |
| Kill Session         View         Di           elect         SID         DB         User           C         270         SYSMAN                                                                                                    | Sable SQL Trace (Enable SQL<br>CPU (1/100 sec)<br>5      | PGA Memory (bytes)                         | Physical Reads<br>6          | L |
| Kill Session     View     Di       ielect     SID     DB     User       C     270     SYSMAN       Image: Simple state state | Sable SQL Trace (Enable SQL<br>CPU (1/100 sec)<br>5<br>0 | PGA Memory (bytes)<br>87262688<br>15762912 | Physical Reads<br>6<br>92174 | L |

13.4.1.7 Select the session you want to kill and press Kill Session

| _              |                                     |
|----------------|-------------------------------------|
|                |                                     |
|                |                                     |
|                |                                     |
|                |                                     |
|                |                                     |
| Databa         | CLE I nterprise Manager 11g         |
|                |                                     |
| =              |                                     |
| <b>⊟∕</b> (    | Confirmation                        |
| Are you        | sure you want to kill this session? |
| 5ID<br>DD Uaau | JUZ<br>PLM 01                       |
| Program        | 100C This Client                    |
| Options        | © Kill Immediate                    |
|                | Opis Transitional                   |
|                |                                     |

# 13.4.1.8 Return to the top activity to check if your session has been killed

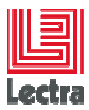

# 13.5 How to find and trace a big consumer (DEV environment)

#### 13.5.1.1 Clean your Oracle diag log folder

#### Objective:

Be able to find your trace when tracing a specific transaction causing problem

#### Caution:

It is not recommended to do it in PROD environment because this can use a lot of resource

Steps:

Under <drive>\app\oracle\diag\rdbms\<INSTANCE\_NAME>\<INSTANCE\_NAME>\trace

If needed backup Clean (or/and backup) all \*.trc logs

Caution: don't remove instance alert file (e.g. alert\_ldplm000.log)

#### 13.5.1.2 Connect to the database console

#### 13.5.1.3 Select Performance Tab

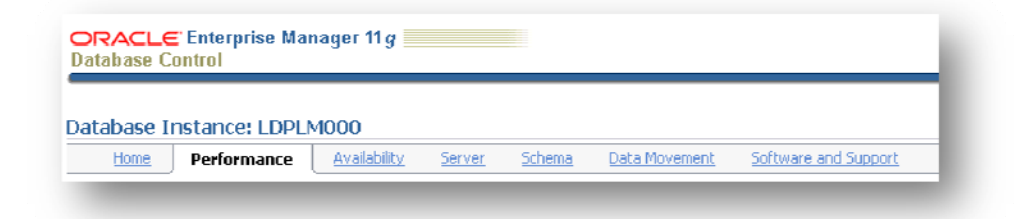

# 13.5.1.4 Select top activity link

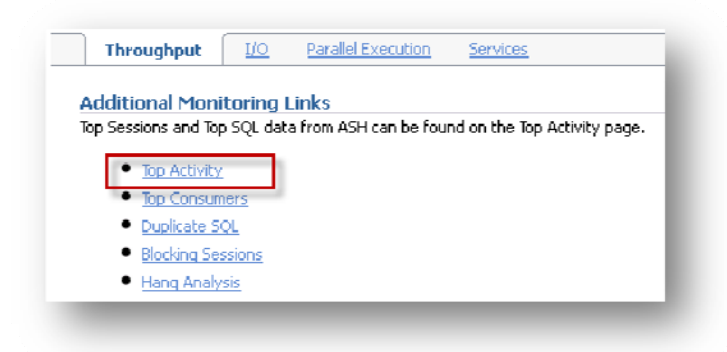

### 13.5.1.5 Find the most consumer session ID

| Activity (%) ∇ |       | Session    | ID User    | Name | Program              |
|----------------|-------|------------|------------|------|----------------------|
|                | 31.15 | 396        | WLP        | DBA1 | SQL                  |
|                |       | —          |            |      | Developer            |
| 13.93          |       | <u>581</u> | SYS        |      | ORACLE.EXE<br>(PSP0) |
| 9.84           |       | 2          | <u>SYS</u> |      | ORACLE.EXE<br>(DIA0) |
| 9.02           |       | 394        | DBSI       | MP   | emagent.exe          |

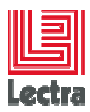

#### 13.5.1.6 Go to Top consumer list

| 1 | <u>Top Consumers</u>                  |  |
|---|---------------------------------------|--|
|   | <ul> <li>Duplicate SOL</li> </ul>     |  |
|   | <ul> <li>Blocking Sessions</li> </ul> |  |
|   | <ul> <li>Hang Analysis</li> </ul>     |  |

#### 13.5.1.7 Order by PGA Memory and search for the Session ID

|   | Kill Session, View, Disable SQL Trace ) Enable SQL Trace ) |       |      |      |            |                    |          |         |        |        |       |        |                   |               |        |            |         |           |
|---|------------------------------------------------------------|-------|------|------|------------|--------------------|----------|---------|--------|--------|-------|--------|-------------------|---------------|--------|------------|---------|-----------|
|   |                                                            |       |      |      | CPU (1/100 |                    | Physical | Logical | Hard   | Total  | Disk  |        |                   |               |        |            |         |           |
| S | elec                                                       | t SID | DB U | ser  | sec)       | PGA Memory (bytes) | Reads    | Reads   | Parses | Parses | Sorts | Status | Program           | Module        | OS PIE | Machine    | OS User | SQL Trace |
|   | ۲                                                          | 396   | WLP  | DBA1 | 1501       | 9097816            | 1        | 299333  | 0      | 0      | 0     | ACTIVE | SQL Developer     | SQL Developer | 472    | WTLOISY    | t.loisy | DISABLED  |
|   | $\odot$                                                    | 389   | 08W  | 0    | 0          | 6181464            | 0        | 0       | 0      | 0      | 0     | ACTIVE | ORACLE.EXE (DBW0) |               | 12692  | SRDSVALBD2 | SYSTEM  | DISABLED  |
|   | ۲                                                          | 583   | LGW  | 2    | 0          | 5108520            | 0        | 0       | 0      | 0      | 0     | ACTIVE | ORACLE.EXE (LGWR) |               | 12888  | SRDSVALBD2 | SYSTEM  | DISABLED  |
|   | 0                                                          | 199   | Q001 |      | 0          | 4362168            | 0        | 0       | 0      | 0      | 0     | ACTIVE | ORACLE.EXE (Q001) | Streams       | 17672  | SRDSVALBD2 | SYSTEM  | DISABLED  |

#### 13.5.1.8 Check it is the good session with good module and machine

#### 13.5.1.9 Enable SQL trace

Once the session selected, push the button Enable SQL Trace

#### 13.5.1.10 Select "Trace with bind information"

| Enable SQL Trace            |            |           |
|-----------------------------|------------|-----------|
|                             |            | Cancel OK |
| SID                         | 396        |           |
| Serial Number               |            |           |
| Trace with Wait Information | 🖲 Yes 🔘 No |           |
| Trace with Bind Information | ◉ Yes © No |           |

#### 13.5.1.11 Check the SQL trace is enabled

| Selec | t SID | DB User  | CPU (1/100 sec) | PGA Memory (bytes) | <b>Physical Reads</b> | Logical Reads | Hard Parses | <b>Total Parses</b> | <b>Disk Sorts</b> | Status | Program           | Module        | OS PID | Machine    | OS User | SQL Trace |
|-------|-------|----------|-----------------|--------------------|-----------------------|---------------|-------------|---------------------|-------------------|--------|-------------------|---------------|--------|------------|---------|-----------|
| ۲     | 396   | WLP_DBA1 | 1499            | 9753176            | 0                     | 297951        | 0           | 0                   | 0                 | ACTIVE | SQL Developer     | SQL Developer | 472    | WTLOISY    | t.loisy | ENABLED   |
| ۲     | 389   | DBW0     | 0               | 6181464            | 0                     | 0             | 0           | 0                   | 0                 | ACTIVE | ORACLE.EXE (DBW0) |               | 12692  | SRDSVALBD2 | SYSTEM  | DISABLED  |
| ۲     | 583   | LGWR     | 0               | 5108520            | 0                     | 0             | 0           | 0                   | 0                 | ACTIVE | ORACLE.EXE (LGWR) |               | 12888  | SRDSVALBD2 | SYSTEM  | DISABLED  |

## 13.5.1.12 Caution: Once your session ended, disable the trace

Disable SQL Trace )

Check tracing has been disabled for this session

| Selec | SID        | DB User  | CPU (1/100 sec) | PGA Memory (bytes)  abla | Physical Reads | Logical Reads | Hard Parses | Total Parses | Disk Sorts | s Status | Program           | Module        | OS PID | Machine    | OS User | SQL Trace |
|-------|------------|----------|-----------------|--------------------------|----------------|---------------|-------------|--------------|------------|----------|-------------------|---------------|--------|------------|---------|-----------|
| ۲     | <u>396</u> | WLP_DBA1 | 1495            | 9753176                  | 7              | 284460        | 0           | 0            |            | ACTIVE   | SQL Developer     | SQL Developer | 472    | WTLOISY    | t.loisy | DISABLED  |
| ۲     | 389        | DBW0     | 0               | 6181464                  | 0              | 0             | 0           | 0            | (          | ACTIVE   | ORACLE.EXE (DBW0) |               | 12692  | SRDSVALBD2 | SYSTEM  | DISABLED  |
| -     |            |          |                 |                          |                |               |             |              |            |          |                   |               |        |            |         |           |

#### 13.5.1.1 Once your session ended check the trace under the diag folder

<drive>\app\oracle\diag\rdbms\<INSTANCE\_NAME>\<INSTANCE\_NAME>\trace

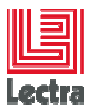

# **14. APPENDIX: DEFINITION OF COMPONENTS AND CONCEPTS**

#### 14.1.1 Oracle database server, Oracle instance

An Oracle database server consists of an Oracle database and an Oracle instance.

Every time a database is started, a system global area (SGA) is allocated and Oracle background processes are started. The combination of the background processes and memory buffers is called an Oracle instance.

Example: LDPLM000 is a database server.

An Oracle database is a collection of data treated as a unit. The purpose of a database is to store and retrieve related information.

#### 14.1.2 Oracle schema, Oracle database user

A schema is a collection of database objects. A schema is owned by a database user and has the same name as that user.

An Oracle database can contain several schemas. Application objects like tables are created in schemas.

Example: PLM\_01 (owned by LDPLM000 database server) is the schema that contains PLM tables

#### 14.1.3 Oracle database console (Oracle Enterprise Manager)

The Web-based Database Control serves as the primary tool for managing your Oracle database

From the Oracle Enterprise Manager, you can

- Perform administrative tasks such as creating schema objects (tablespaces, tables, and indexes), managing user security, backing up and recovering your database, importing and exporting data, schedule jobs...
- View performance and status information about your database.

#### 14.1.4 Lectra Database bundle

Set of scripts provided by Lectra to

- Install and configure
  - Oracle software,
  - sqlnet,
  - PLM instance and schemas
- manage PLM schemas (create, drop, migrate, export ...)
- Manage database (checks, configure, diagnostic)

Database bundle is deployed during the database part of the PLM installation process.

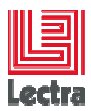

# **15. APPENDIX: PLM TYPICAL PERFORMANCE PROBLEMS**

# 15.1 On Oracle 11GR1 only (PLM <v3)

# 15.1.1 PLM search SKU can use 100% CPU and is slow:

#### 15.1.1.1 Cause: Oracle bug 6438892 (11GR1 only)

Bug 6438892 Suboptimal plan with ROWNUM predicate and NESTED LOOPS

# 15.1.2 Fix

Run the provided script

- <DATABASE\_BUNDLE\_PATH>\PLM\admin\patch\ORA\_patch\_11GR1\_bug\_6438892\ ORA\_patch\_11GR1\_bug\_6438892.cmd